## Troubleshooting Career Technical Education (CTE) Reports

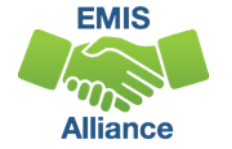

The Ohio Department of Education funds development of EMIS training materials as part of the EMIS Alliance grant. There is an expectation that ITCs will utilize these materials in training provided to your districts. That said, there are restrictions on use of the EMIS Alliance materials as follows: Materials developed as part of the EMIS Alliance program must be provided at no cost to your training participants. If you utilize the EMIS Alliance training materials – in whole or in part – you must not charge participants a fee to attend the class where the materials are used. Likewise, you may <u>not</u> use the materials or any portion thereof in any event where a fee is charged to attend. Exceptions must be approved in writing by the Department of Education in advance of scheduling/promoting any event which may violate these restrictions.

Questions regarding appropriate use of EMIS Alliance materials, or requests for exception to the restrictions noted above, should be directed to Melissa Hennon [Melissa.Hennon@education.ohio.gov].

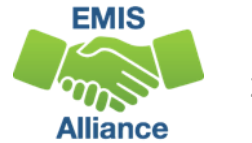

#### Overview

CTE reports are generated for Local Education Agencies (LEAs) who have students reported with CTE EMIS data. CTE program funding is generated through CTE FTEs which are part of the CTE reports. This presentation will provide data verification and error resolution guidance.

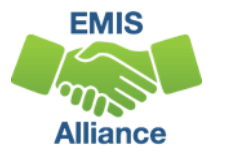

#### Outline

- CTE Level 2 Reports
- Accessing and Formatting Level 2 CTE Reports
- Understanding the CTE FTE Detail Report
- Connecting the CTE FTE Detail Report and the CTE Error Detail Reports
- Troubleshooting the CTE Error Detail Reports
- Understanding the CTE Summary Reports
- Requesting CTE Overrides
- CTE FTE Daily Summary Reports

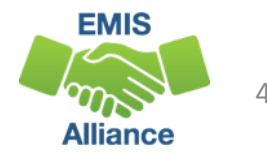

# **CTE Level 2 Reports**

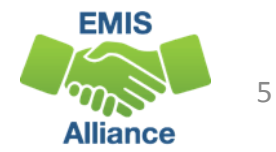

#### **CTE Level 2 Reports**

- (CTEA-000) CTE FTE Detail
  - Full detail report by student and course
  - Report of students with errors on any of the error detail reports
- (CTEA-001) CTE Student Error Detail
  - Report of students with Error Result Codes
- (CTEA-002) CTE Course Error Detail
  - Report of courses with Error Result Codes
- (CTEA-003) CTE Staff Error Detail
  - Report of staff with Error Result Codes

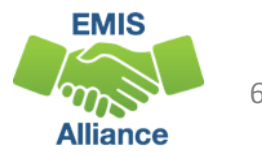

#### **CTE Summary and Override Reports**

- (CTEA-004) CTE FTE Summary by Course
  - Summary report by course with Course Potential and Actual FTEs
- (CTEA-005) CTE FTE Summary by Category
  - Summary report by FTE Fund Pattern Code and CTE Fund Category with Course Potential and Actual FTEs
- (CTEA-006) CTE Approved Overrides
  - Report of overrides approved by the Office of Career Tech and applied to the CTE funding process

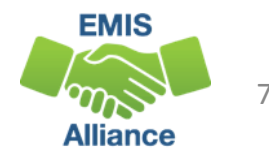

#### **CTE FTE Daily Summary Reports**

- (CTEA-007) CTE FTE Daily Summary Report Students District is Educating
  - Contains CTE FTEs summed by CTE Fund Category Number
- (CTEA-008) CTE FTE Daily Summary Report Students Initially Funded at District
  - Contains CTE FTEs summed by Result Code and CTE Fund Category Number
- (CTEA-009) CTE FTE Daily Summary Report Transfers
  - Contains CTE FTEs summed by Result Code and CTE Fund Category Number

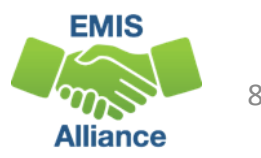

#### **CTE Report Data**

- CTE reports use EMIS data from
  - Initial and Final Staff and Course (L) Collections
  - Calendar (C) Collections
  - Student (S) Collections
- CTE reports are updated nightly using EMIS data submitted as of 5pm
- CTE reports can contain EMIS data from other LEAs

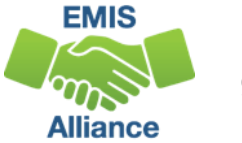

# Accessing and Formatting Level 2 CTE Reports

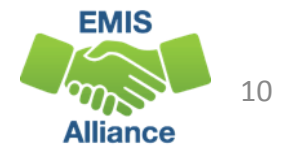

#### **Accessing CTE Reports**

#### CTE reports are available in Staff and Course (L) Collections

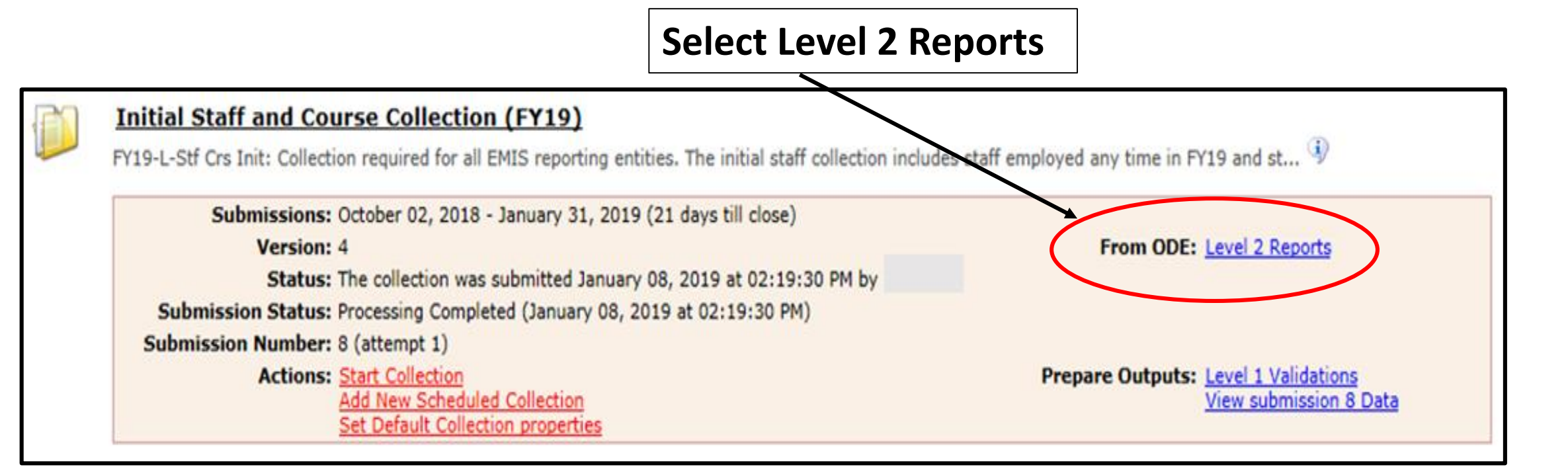

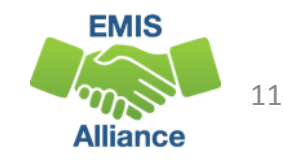

#### Accessing CTE Reports, cont'd

| ollection Requests Collection Status Submissions F                                                                                     | rogress Reports Archives Pref                                                                                                    | erences                                                                                                    | Data Sources           |
|----------------------------------------------------------------------------------------------------|----------------------------------------------------------------------------------------------------|----------------------------------------------------------------------------------------------------|------------------------|
| llection Requests Summary > Level 2 Reports                                                                                            |                                                                                                    |                                                                                                    |                        |
| The Level 2 Reports link will<br>take you to the Reports tab a<br>to Level 2 Reports                                                   | Ind<br>Level 1 Reports<br>Level 2 Reports<br>Level 2 Reports<br>Level 2 Reports<br>Level 2 Reports<br>Level 2 Reports<br>Level 2 Reports<br>Level 2 Reports<br>Level 2 Reports<br>Level 2 Reports<br>Level 2 Reports | Received Files<br>matching these criteria. To see the option t<br>ingle LEA).                              | o Generate a single .2 |
| Filter Options                                                                                                    |                                                                                                    |                                                                                                    |                        |
| LEA: Collection Request: FY LEA IRN: Show closed collections Processed on or after: (mm/dd/y) With Data Only: Exclude reports with 0 r | 19-L-Stf Crs Init  Last Activit (YY) Last Updated on Report Name                                                                                                    | Data Set: All V<br>School Year: All V<br>within: All V<br>or after: (mm/dd/yyyy)<br>includes: (mm/dd/yyyy) | Category: All          |
| Display Options                                                                                                    |                                                                                                    |                                                                                                    |                        |
| Group By:  Collection Request  LEA  Level                                                                                              | 2 Report O Category O Data Set O None                                                                                                    | File Format:   CS                                                                                          | V O HTML               |
| Show Reports Restore Defaults   Reset Date textboxes Sele                                                                              | ect "Show Reports"                                                                                                    |                                                                                                    |                        |

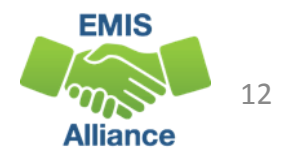

#### Dates

- Process date when the report was last run for the entire state
- Last Updated date when report was updated with data that added, changed or removed rows
- Submission when LEA submitted data

| Category | Data<br>Set | Process Date   | Last Upd Date Submission      |
|----------|-------------|----------------|-------------------------------|
|          |             |                | (Count: 11)                   |
| Funding  | L           | 01/05/19 00:00 | 01/10/19 00:00 22 on 01/04/19 |
| Funding  | L           | 01/05/19 00:00 | 11/18/18 00:00 22 on 01/04/19 |
| Funding  | L           | 01/05/19 00:00 | 12/28/18 00:00 22 on 01/04/19 |
| Funding  | L           | 01/05/19 00:00 | 12/13/18 00:00 22 on 01/04/19 |

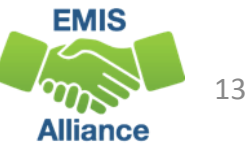

#### **CTE Reports**

#### Select a full report or a sub report by error severity

| Collection Request / Report Name                        | LEA                  |          | Fatal     | Critical | Warn | Info        | Total       |
|---------------------------------------------------------|----------------------|----------|-----------|----------|------|-------------|-------------|
| <ul> <li>Initial Staff and Course Collection</li> </ul> | 1 (FY19) (2019L1STR) |          |           |          |      |             |             |
| (CTEA-000) CTE FTE Detail                               | Full reports         |          | <u>65</u> | <u>8</u> | 0    | <u>3081</u> | <u>3154</u> |
| (CTEA-001) CTE Student Error D                          | <u>etail</u>         |          | 2         | 0        | 0    | 0           | 2           |
| (CTEA-002) CTE Course Error De                          | tail                 |          | <u>11</u> | 0        | 0    | 0           | <u>11</u>   |
| (CTEA-003) CTE Staff Error Deta                         | il                   |          | 9         | 0        | 0    | 0           | 9           |
| (CTEA-004) CTE FTE Summary b                            | y Course             | Sub repo | rts 0     | 0        | 0    | <u>184</u>  | <u>184</u>  |
| CTEA-005) CTE FTE Summary b                             | y Category           |          | 0         | 0        | 0    | <u>184</u>  | <u>184</u>  |

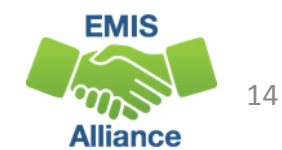

#### **Opening CTE Reports**

| Collection Request / Report Name                                                  | LEA     | Fatal Critical Warn Info Total Category | Data<br>Set | Process Date   | Last Upd Date Submission      |
|-----------------------------------------------------------------------------------|---------|-----------------------------------------|-------------|----------------|-------------------------------|
| ▼ Initial Staff and Course Collection (FY19) (2019                                | 9L1STR  | :)                                      |             |                | (Count: 11)                   |
| (CTEA-000) CTE FTE Detail                                                         |         | 65 8 0 3081 3154 Funding                | L           | 01/05/19 00:00 | 01/10/19 00:00 22 on 01/04/19 |
| CTEA-001) CTE Student Error Detail                                                |         | Error Detail and Approved               | L           | 01/05/19 00:00 | 11/18/18 00:00 22 on 01/04/19 |
| CTEA-002) CTE Course Error Detail                                                 |         | Override reports will be                | L           | 01/05/19 00:00 | 12/28/18 00:00 22 on 01/04/19 |
| CTEA-003) CTE Staff Error Detail                                                  |         |                                         | L           | 01/05/19 00:00 | 12/13/18 00:00 22 on 01/04/19 |
| (CTEA-004) CTE FTE Summary by Course                                              |         | available as applicable to              | L           | 11/20/18 00:00 | 01/10/19 00:00 6 Unknown      |
| CTEA-005) CTE FTE Summary by Category                                             |         | each LEA                                | L           | 11/20/18 00:00 | 01/10/19 00:00 6 Unknown      |
| CTEA-006) CTE Approved Overrides                                                  | L       | 0 0 0 <u>223</u> <u>223</u> Funding     | L           | 12/10/18 00:00 | 01/06/19 00:00 12 Unknown     |
| CTEA-007) CTE FTE Daily Summary<br>Report - Students District is Educating        |         | 1 2 1 4 8 Funding                       | L           | 01/05/19 00:00 | 01/10/19 00:00 22 on 01/04/19 |
| CTEA-008) CTE FTE Daily Summary Report<br>- Students Initially Funded at District |         | Open individual repo                    | rts         | 01/05/19 00:00 | 01/10/19 00:00 22 on 01/04/19 |
| CTEA-009) CTE FTE Daily<br>Summary Report - Transfers                             |         | or "Generate a single                   |             | 01/05/19 00:00 | 01/10/19 00:00 22 on 01/04/19 |
| (TLCS-001) Teacher Licensure Course Status                                        |         | .zip file for all reports               | 5″          | 01/11/19 00:00 | 01/11/19 00:00 Not Known      |
| Generate a single.zip file for all reports Seport report                          | informa | ation to a .csv file                    |             |                |                               |

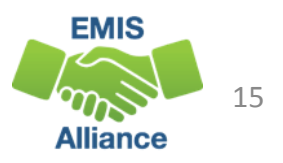

### Open CTE FTE Detail Report

# From the Level 2 Reports screen or the ZIP file, open the CTE FTE Detail Report

| CTEA-000) CTE FTE Detail0   | Microsoft Excel | 100 KB | No | 1,269 KB | 93% | 1/12/2019 12:51 PM |
|-----------------------------|-----------------|--------|----|----------|-----|--------------------|
| (CTEA-001) CTE Student Er0  | Microsoft Excel | 1 KB   | No | 1 KB     | 60% | 1/12/2019 12:51 PM |
| (CTEA-002) CTE Course Err0  | Microsoft Excel | 1 KB   | No | 2 KB     | 80% | 1/12/2019 12:51 PM |
| (CTEA-003) CTE Staff Erro04 | Microsoft Excel | 1 KB   | No | 3 KB     | 84% | 1/12/2019 12:51 PM |
| (CTEA-004) CTE FTE Summ     | Microsoft Excel | 4 KB   | No | 27 KB    | 88% | 1/12/2019 12:51 PM |
| (CTEA-005) CTE FTE Summ     | Microsoft Excel | 1 KB   | No | 1 KB     | 61% | 1/12/2019 12:51 PM |
| (CTEA-006) CTE Approved     | Microsoft Excel | 8 KB   | No | 107 KB   | 94% | 1/12/2019 12:51 PM |
| (CTEA-007) CTE FTE Daily 0  | Microsoft Excel | 1 KB   | No | 2 KB     | 72% | 1/12/2019 12:51 PM |
| (CTEA-008) CTE FTE Daily 0  | Microsoft Excel | 1 KB   | No | 4 KB     | 84% | 1/12/2019 12:51 PM |
| (CTEA-009) CTE FTE Daily 0  | Microsoft Excel | 1 KB   | No | 5 KB     | 87% | 1/12/2019 12:51 PM |

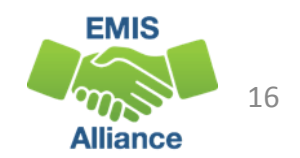

### Formatting the CTE FTE Detail Report

The next series of slides will demonstrate these Excel basics

- Wrap text header row
- Freeze top row
- Expand all columns
- View formatted report with default sort
- Apply filters

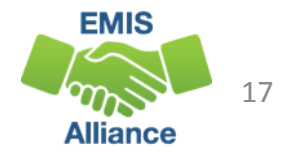

#### Wrap Text Header Row

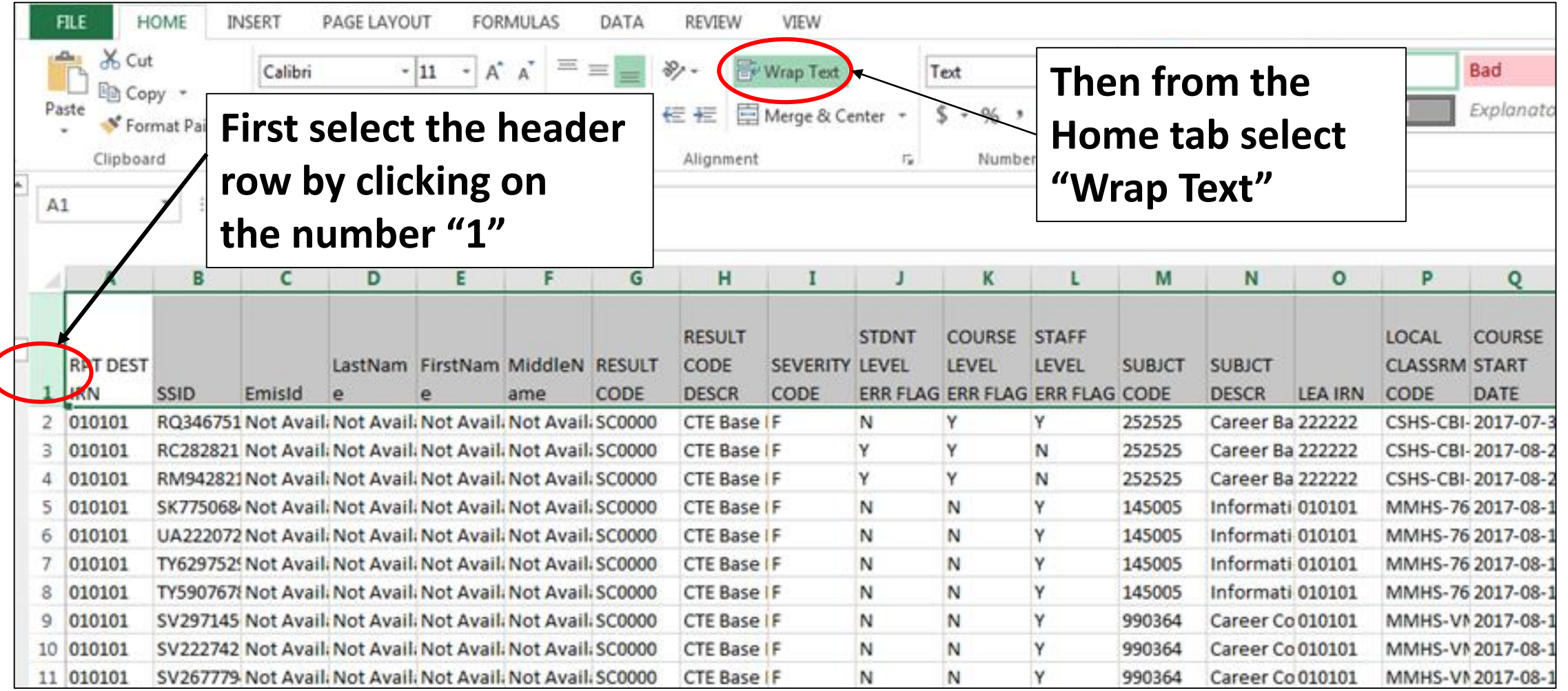

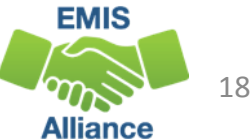

#### Freeze Top Row

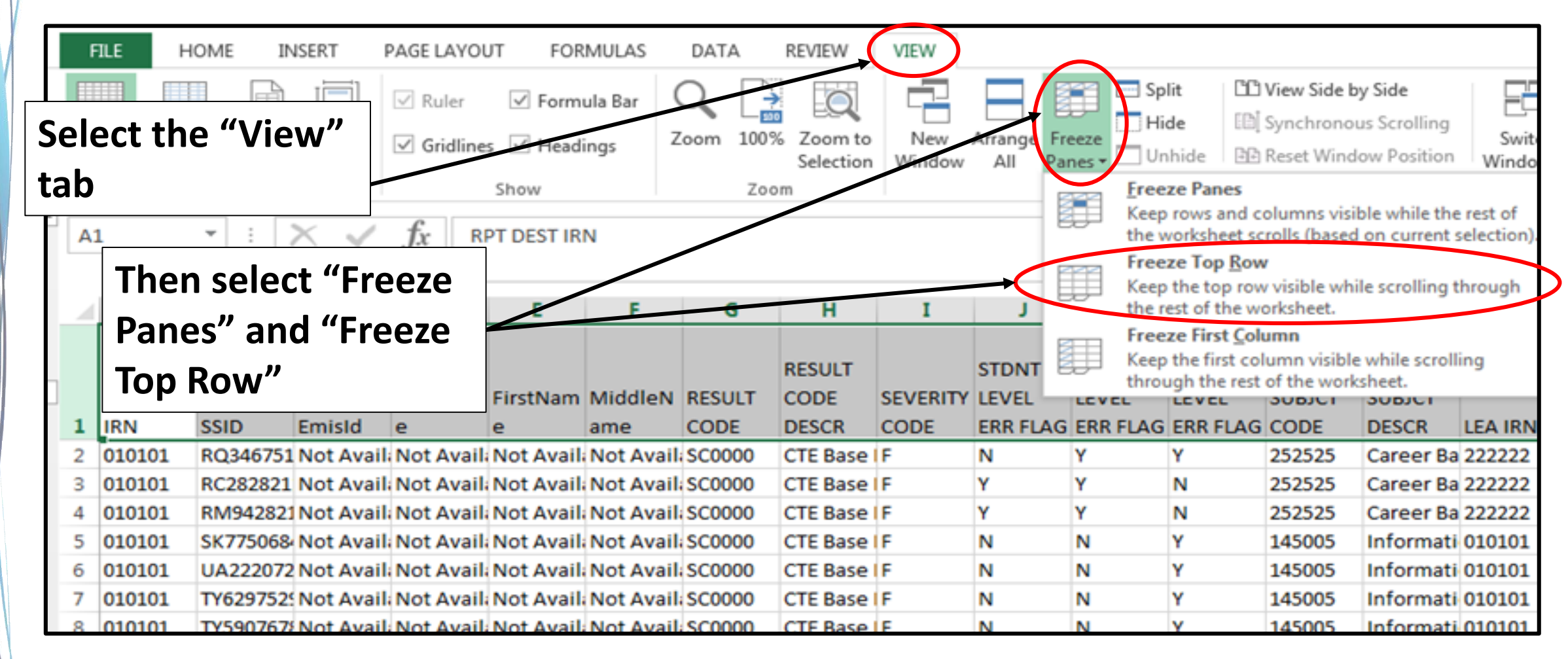

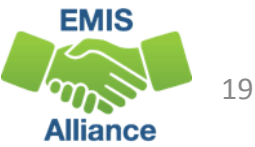

#### Expand all Columns

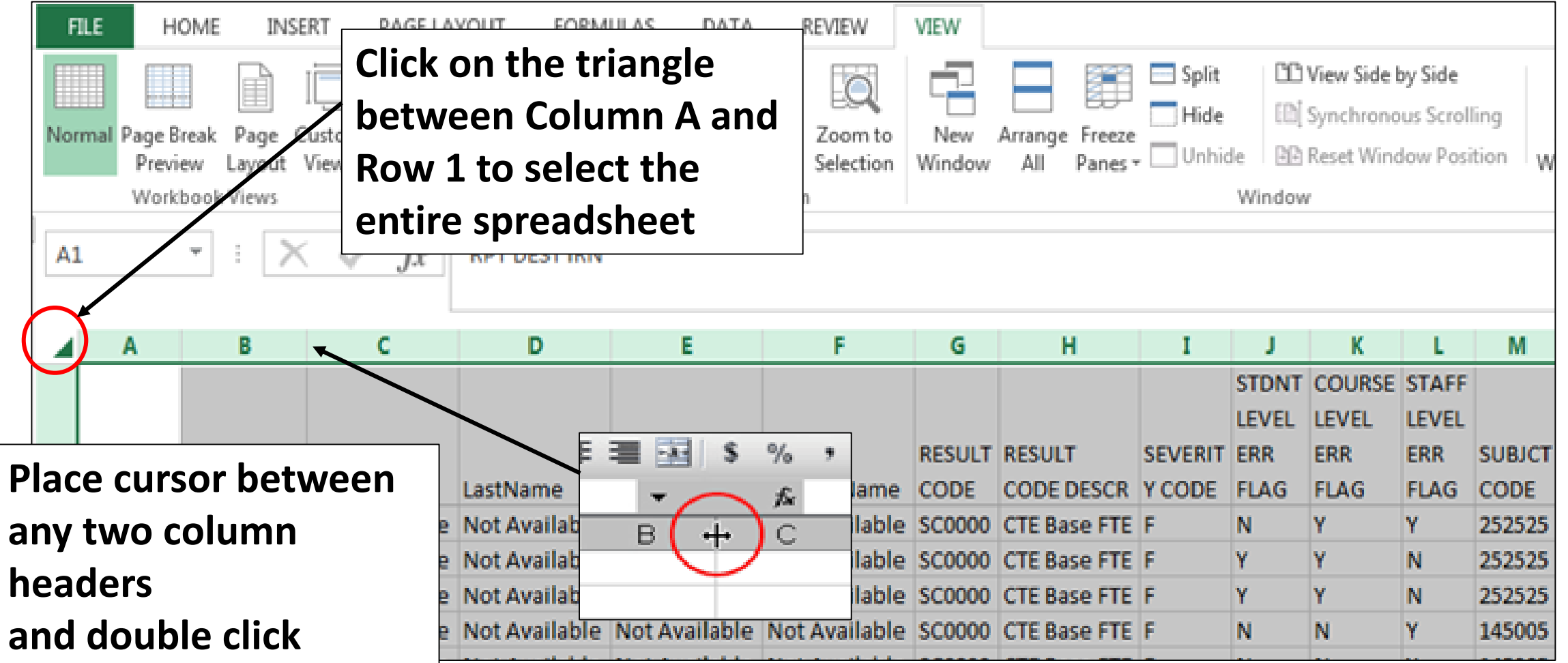

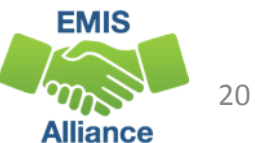

#### **Apply Filters**

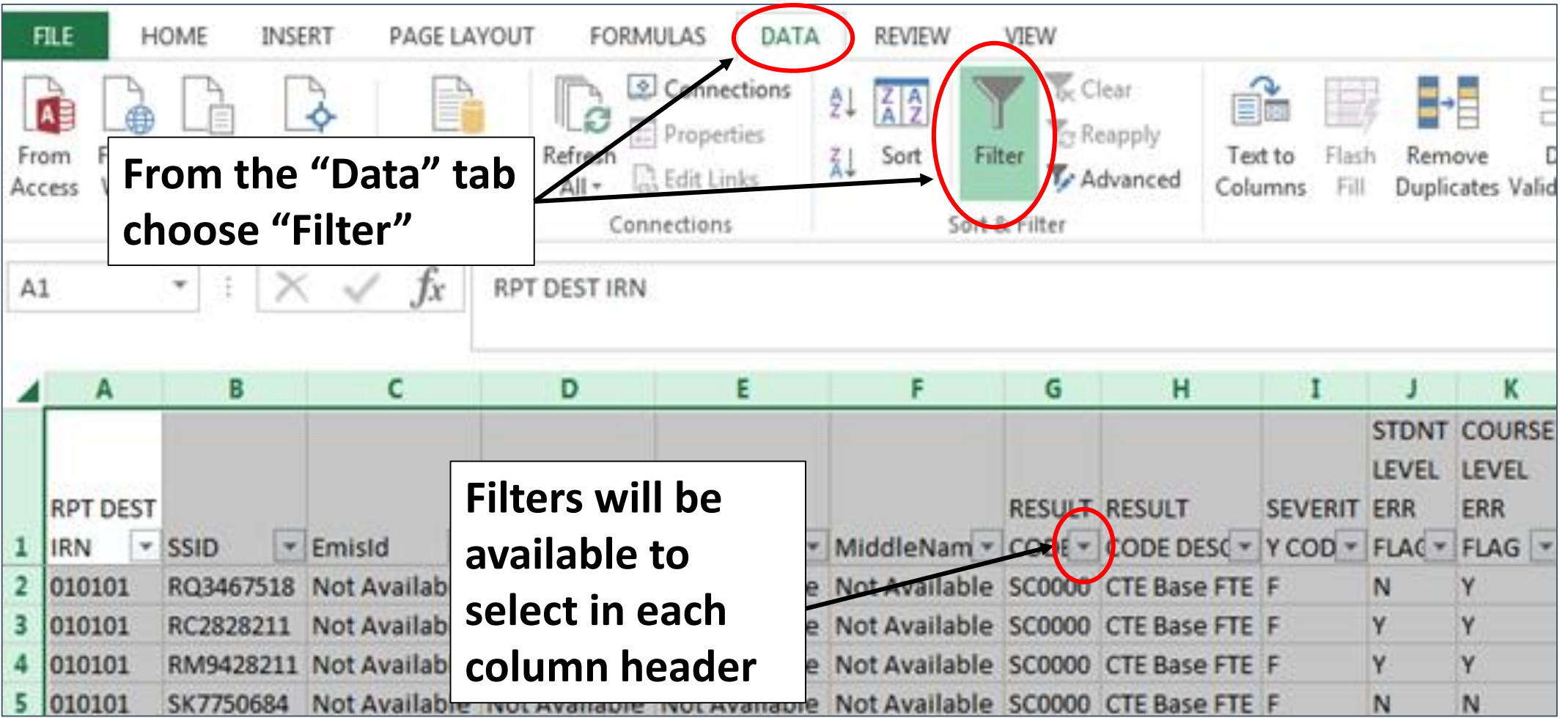

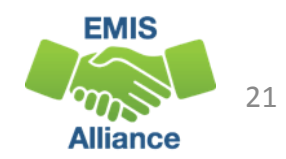

## Quick Check

CTE reports contain a large amount of data and should be reviewed often. Knowing how to prepare the reports using Excel can make the data review process much easier. Saving your work between reviews can be helpful in troubleshooting issues over time.

- Are you able to access your most recent CTE reports?
- Can you format the CTE reports to prepare them for review?
- Did you add filters to all columns so they are ready to use as we work through the reports in upcoming slides?

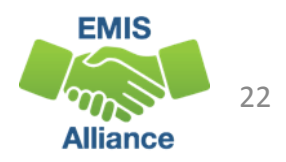

# Understanding the CTE FTE Detail Report

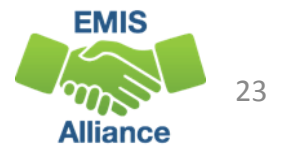

#### CTE FTE Detail Report Data

Contains rows of CTE data by student and CTE course in which they are enrolled

 Students with changes to their Student Standing (FS) and/or Student Attributes Date Effective (FD) Records can have multiple rows of data on the CTE FTE Detail Report

|                           | - 1 | A        | 8         | с             | D             | ε             | F             |
|---------------------------|-----|----------|-----------|---------------|---------------|---------------|---------------|
| The first column contains |     | RPT DEST |           |               |               |               |               |
| the IDN of the IEA        | 1   | IRN      | SSID      | EmisId        | LastName      | FirstName     | MiddleName    |
|                           | 2   | 010101   | RQ3467518 | Not Available | Not Available | Not Available | Not Available |
| we as in the second       | 8   | 010101   | RC2828211 | Not Available | Not Available | Not Available | Not Available |
| receiving the report      | 5   | 010101   | RM9428211 | Not Available | Not Available | Not Available | Not Available |
|                           | 5   | 010101   | SK7750684 | Not Available | Not Available | Not Available | Not Available |
|                           | 6   | 010101   | UA2220725 | Not Available | Not Available | Not Available | Not Available |
|                           | 7   | 010101   | TY6297529 | Not Available | Not Available | Not Available | Not Available |
|                           | 8   | 010101   | TY5907678 | Not Available | Not Available | Not Available | Not Available |
|                           | 9   | 010101   | SV2971456 | Not Available | Not Available | Not Available | Not Available |
|                           | 10  | 010101   | SV2227421 | Not Available | Not Available | Not Available | Not Available |
|                           | 11  | 010101   | SV2677794 | Not Available | Not Available | Not Available | Not Available |

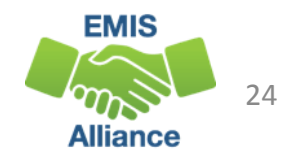

#### CTE FTE Detail Report Data, cont'd

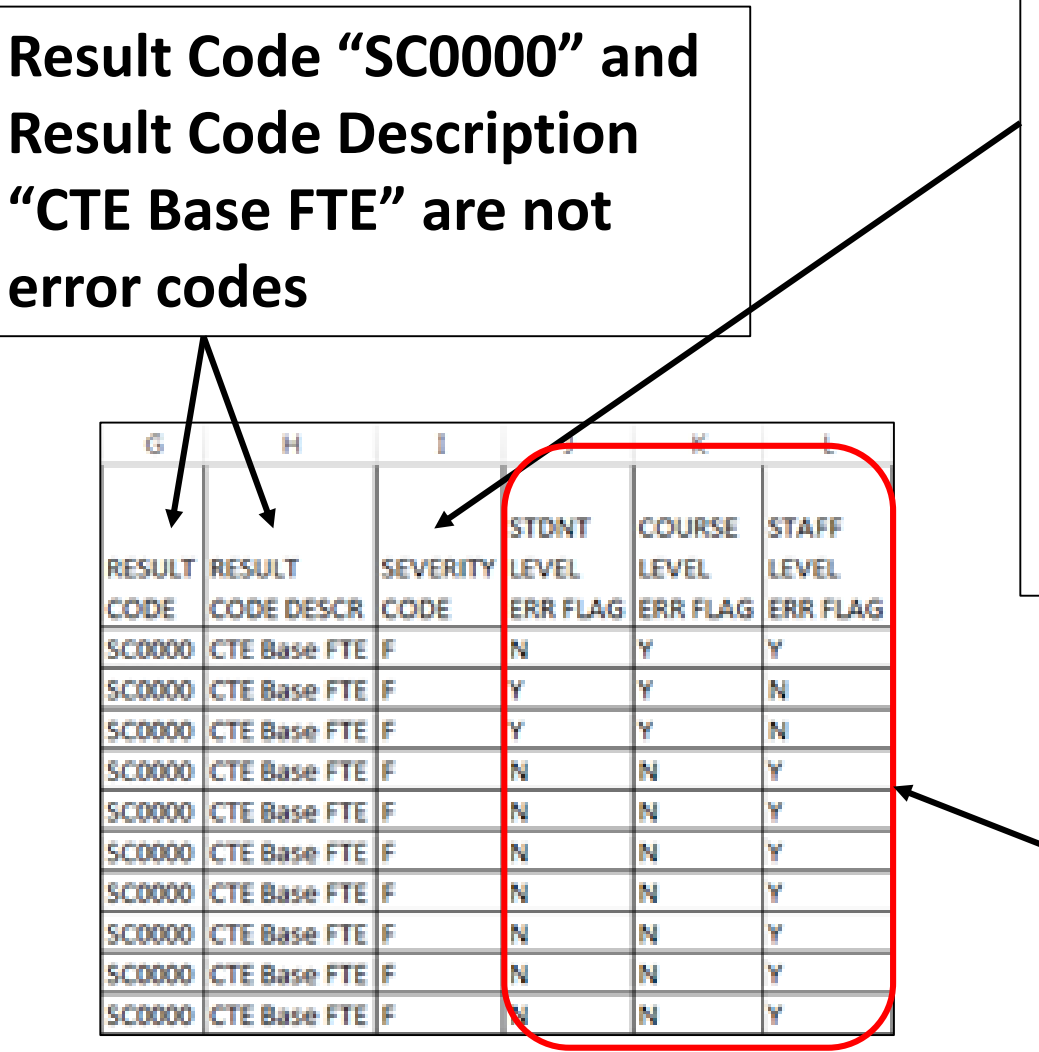

The Severity Code is set based on a comparison between the original FTE and the adjusted FTE

- CTE FTEs with an "F" Fatal Severity Code are reduced to zero
- CTE FTEs with a "C" Critical Severity Code are reduced but not to zero
- CTE FTEs with an "I" Information Severity Code are not reduced

In an upcoming slide we will talk about the relationship between the CTE FTE Detail Report and the Error Detail Reports

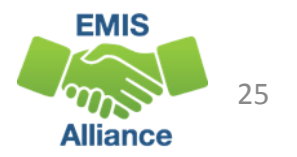

#### **CTE FTE Detail Report Course Data**

This section of the report contains some of the course data that is used to generate the student CTE FTE

|    | м       | N                    |          | 0       | P                   | Q                     |       | R                | i |
|----|---------|----------------------|----------|---------|---------------------|-----------------------|-------|------------------|---|
|    | SUBJCT  | SUBJCT DESCR         |          | LEA IRN | LOCAL CLASSRM CODE  | COURSE START DATE     | COUR  | SE END DATE      |   |
|    |         |                      | tion     | 222222  | CSHS-CBI-01         | 2017-07-31 00:00:00:0 | 2018- | 06-22 00:00:00.0 | I |
|    | ne lea  | IRN is that of       | tion     | 222222  | CSHS-CBI-02         | 2017-08-28 00:00:00.0 | 2018- | 06-01 00:00:00.0 | Į |
| +  | no oduc | ating IFA Your       | ion      | 222222  | CSHS-CBI-03         | 2017-06-28 00:00:00.0 | 2018- | 06-01 00:00:00.0 | l |
|    |         |                      | Y        | 010101  | MMHS-7600-02        | 2017-08-16 00:00:00.0 | 2018- | 05-31 00:00:00.0 | I |
| IF | RN here | e is your data.      | Y        | 010101  | MMHS-7600-02        | 2017-08-16 00:00:00.0 | 2018- | 05-31 00:00:00.0 | I |
| •  |         | ,<br>I CA's IDN have | Y        | 010101  | The Course Start    | and End Dates         |       | 05-31 00:00:00.0 | Ī |
|    | notner  | LEAS IRN here        | ¥        | 010101  |                     |                       |       | 05-31 00:00:00.0 | ĺ |
| is | their c | lata.                | <u> </u> | 010101  | are reflective of t | the course            |       | 05-31 00:00:00.0 | I |
|    |         |                      |          | 010101  | regardless of wh    | on the student        |       | 0.00:00:00:00    | ĺ |
|    | 990364  | Career Connections   |          | 010101  | regardless of who   | en the student        |       | 0.00:00:00:00    | I |
|    |         |                      |          |         | was enrolled in t   | he course and co      | me    | EMIS             |   |
|    |         |                      |          |         | from the Course     | Master (CN) Reco      | ord   | Alliance 26      |   |

#### CTE FTE Detail Report Course Data, cont'd

Additional columns containing course data are further to the right side of the report

| AC                                   | AD                      | AE     | AF                     | AG   | AH                             | AI      |
|--------------------------------------|-------------------------|--------|------------------------|------|--------------------------------|---------|
| COURSE ENRL START<br>DATE            | COURSE ENRL END<br>DATE | CRCULM | DLVR<br>METHOD<br>CODE | SCHD | SCHD<br>INSTR<br>HOUR<br>COUNT | LOC IRN |
| 2017-07-31 00:00:00.0                | 2017-03-28 00:00:00.0   | VN     | FF                     | 3    | 540                            | 222222  |
| 2017-08-28 00:00:00.0                | 2017-12-21 00:00:00.0   | VM     | FF                     | 3    | 60                             | 222222  |
| 2018-01-08 00:00:00.0                | 2018-06-01 00:00:00.0   | VM     | FF                     | 3    | 120                            | 222222  |
| The Course Enrollment Start and Er   | nd dates bioo.o         | VM     | FF                     | 3    | 60                             | 010101  |
| The course Emoliment Start and Er    | D:00.0                  | VM     | FF                     | 3    | 60                             | 010101  |
| reflect a student's actual enrollmer | nt dates Disco.co       | VM     | FF                     | 3    | 60                             | 010101  |
|                                      | 0:00:0                  | VM     | FF                     | 3    | 60                             | 010101  |
| in the course and come from the St   | udent 0:00.0            | VM     | FF                     | 3    | 40                             | 010101  |
| Course (CNI) Record                  | 0:00:0                  | VM     | FF                     | 3    | 40                             | 010101  |
| Course (Giv) Record                  | 0:00:0                  | VM     | FF                     | 3    | 40                             | 010101  |

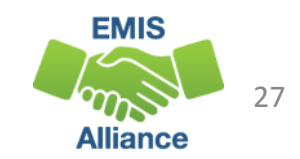

#### **CTE FTE Detail Report Funding Data**

Columns S through AB and AJ contain data used to determine the flow of funding as well as the CTE FTE values

• The next series of slides will review selected columns

| S                      | T                      | U                           | v                                  | W                     | ×                     | Y.       | Z             | AA               | AB                  | AJ               |
|------------------------|------------------------|-----------------------------|------------------------------------|-----------------------|-----------------------|----------|---------------|------------------|---------------------|------------------|
| FTE FUND<br>PTTRN CODE | CTE FUND<br>CAT NUMBER | LEGAL<br>DIST OF<br>RES IRN | STATE EQUIV<br>GRADE LEVEL<br>CODE | FTE START DATE        | FTE END DATE          | ORIG FTE | ADJSTD<br>FTE | TRNSFR<br>TO IRN | INIT<br>FUND<br>IRN | FTE INCL<br>CODE |
| COMM                   | 3                      | 010101                      | 12                                 | 2017-07-31 00:00:00.0 | 2017-09-28 00:00:00.0 | 0.114219 | 0             | 222222           | 010101              | FULL             |
| COMM                   | 3                      | 010101                      | 11                                 | 2017-08-28 00:00:00.0 | 2017-12-21 00:00:00.0 | 0.029891 | 0             | 222222           | 010101              | FULL             |
| COMM                   | 3                      | 010101                      | 11                                 | 2018-01-08 00:00:00.0 | 2018-06-01 00:00:00.0 | 0.070652 | 0             | 222222           | 010101              | FULL             |
| RGJV                   | 1                      | 010101                      | 07                                 | 2017-08-16 00:00:00.0 | 2018-05-31 00:00:00.0 | 0.055556 | 0             |                  | 010101              | FULL             |
| RGJV                   | 1                      | 010101                      | 07                                 | 2017-08-16 00:00:00.0 | 2018-05-31 00:00:00.0 | 0.055556 | 0             |                  | 010101              | FULL             |
| RGJV                   | 1                      | 010101                      | 07                                 | 2017-08-16 00:00:00.0 | 2018-05-31 00:00:00.0 | 0.055556 | .0            |                  | 010101              | FULL             |
| RGJV                   | 1                      | 010101                      | 07                                 | 2017-08-16 00:00:00.0 | 2018-05-31 00:00:00.0 | 0.055556 | 0             |                  | 010101              | FULL             |
| RGJV                   | 4                      | 010101                      | 08                                 | 2017-08-16 00:00:00.0 | 2018-05-31 00:00:00.0 | 0.037037 | 0             |                  | 010101              | FULL             |
| RGJV                   | 4                      | 010101                      | 08                                 | 2017-08-16 00:00:00.0 | 2018-05-31 00:00:00.0 | 0.037037 | 0             |                  | 010101              | FULL             |
| RGJV                   | 4                      | 010101                      | 08                                 | 2017-08-16 00:00:00.0 | 2017-11-09 00:00:00.0 | 0.012275 | 0             | 1.4              | 010101              | FULL             |

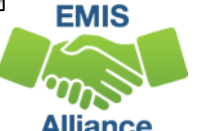

#### CTE FTEs

#### Career Tech is funded though student CTE FTEs

- Students associated with multiple LEAs can appear on more than one CTE FTE Detail Report
  - For example, students who attend community schools will also appear on the resident district's CTE FTE Detail Report since the funding passes through the resident district
- CTE FTEs are calculated for each row on the report
  - Students can have multiple CTE FTEs calculated for the same course due to changes to their Student Standing (FS) or Student Attribute Effective Date (FD) Record

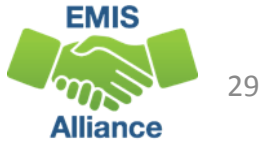

#### FTE Fund Patterns

- FTE Fund Pattern Codes (Column S)
  - Indicate how the funds will flow for that specific CTE FTE row
  - Examples, RGJV, JVNR, OJVR, etc.
- Initially Funded IRN (Column AB)
  - CTE FTE funding initially goes to this IRN
- Transferred to IRN (Column AA)
  - CTE FTE funding will be transferred to this IRN
  - When blank, the funding goes to the Initially Funded IRN

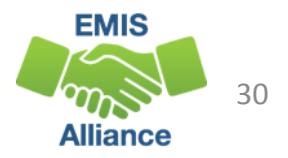

#### **Inclusion Codes**

- Inclusion Codes (Column AJ) indicate where the CTE FTE will be counted
  - FULL included in the ADM of the LEA receiving the report
  - NONE not included in the ADM of the LEA receiving the report
- Inclusion codes can be confusing as to where the ADM is actually counting
  - Example, the Inclusion Code is set to FULL for COMM students for both the district of residence and the community school

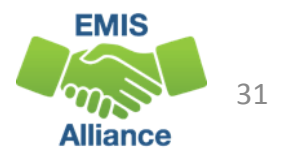

#### CTE Categories, Subject Codes, and Programs

Category 1: WFD in Agriculture and Environmental Systems, Construction Technologies, Engineering and Science Technologies, Finance, Health Science, Information Technology and Manufacturing Technologies

Category 2: WFD in Business Administration, Hospitality and Tourism, Human Services, Law and Public Safety, Transportation Systems and Arts and Communications

Category 3: Career Based Intervention Programs

Category 4: WFD in Education and Training, marketing, WFD in Academics, Public Administration and Career Development

Category 5: Family and Consumer Science Programs

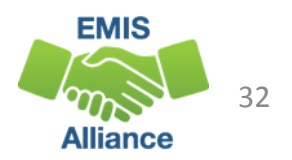

#### **Remaining Columns**

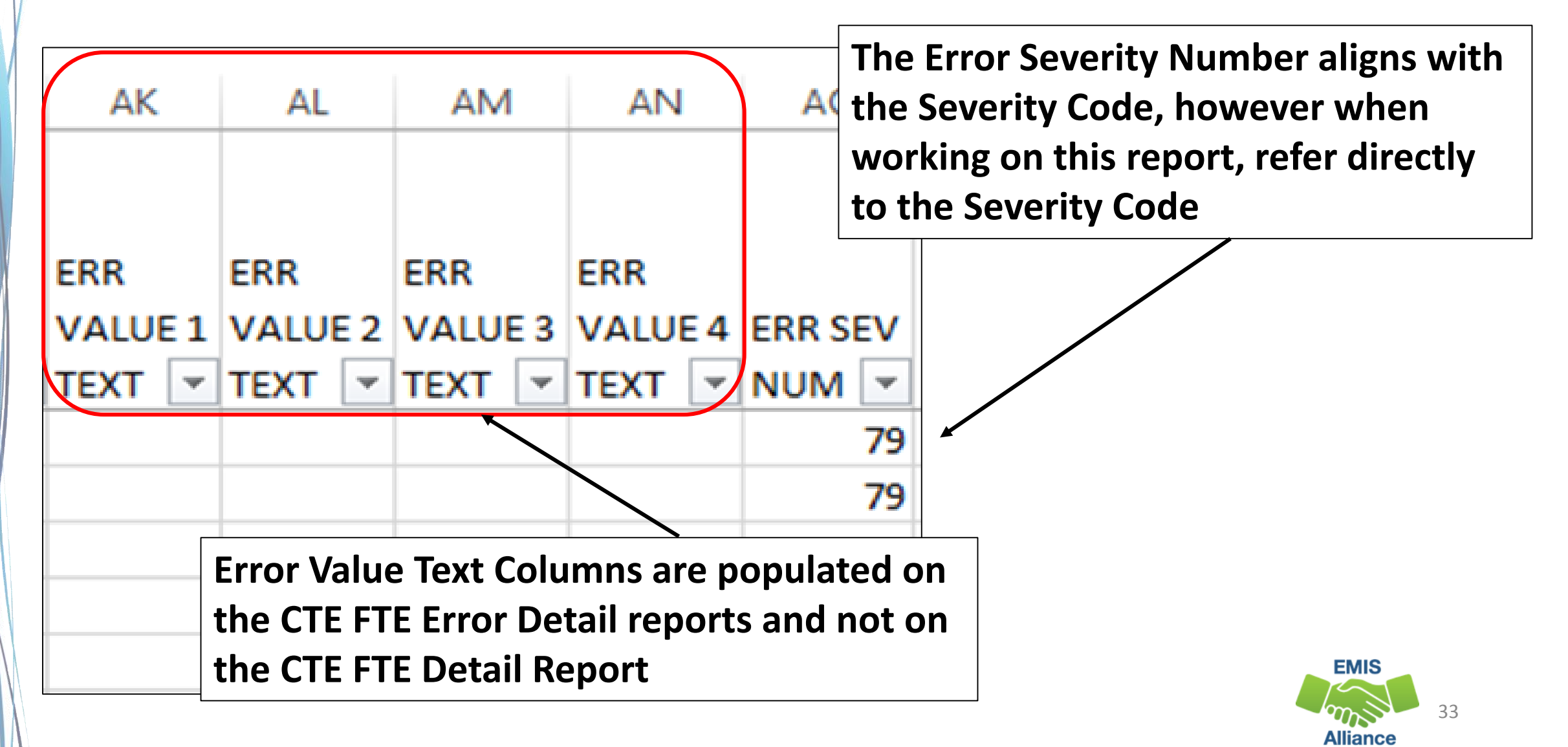

## Calculating CTE FTEs

- Original FTE
  - Calculated using student, course, and calendar EMIS data
- Adjusted FTE
  - Original FTE minus any adjustments applied from errors

| V          | X                     | Y        | Z      |   | AA     | AB     |
|------------|-----------------------|----------|--------|---|--------|--------|
|            |                       |          |        |   |        |        |
|            |                       |          |        |   |        | INIT   |
|            |                       |          | ADJSTD | ŀ | RNSFR  | FUND   |
| ATE        | FTE END DATE          | ORIG FTE | FTE    | ŀ | O IRN  | IRN    |
| 00:00:00.0 | 2017-09-28 00:00:00.0 | 0.11422  | 0      | 1 | 222222 | 010101 |
| 00:00:00.0 | 2017-12-21 00:00:00.0 | 0.02989  | 0      | : | 222222 | 010101 |
| 00:00:00.0 | 2018-06-01 00:00:00.0 | 0.07065  | 0      |   | 222222 | 010101 |

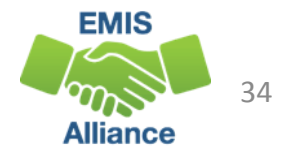

## **Original CTE FTE Calculation**

Calculating the Original CTE FTE (aka Base or Potential CTE FTE)

- Numerator
  - (Student Course Days/Course Days) x Length of Scheduled Instruction
    - Student Course Days days enrolled in course using the student's assigned calendar
    - Course Days calendar days between course start and end from the Course Master (CN) Record
    - Length of Scheduled Instruction
- Denominator
  - Community Schools 920 hours
  - Other LEAs (including STEM districts) 1080 hours

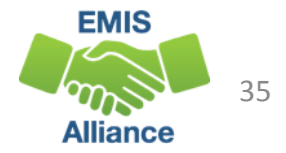

#### **Course Days**

#### • Use the Calendar Display Report to calculate

- Course Days
- Student Course Days
- Access the Calendar\_Display.csv file from the submission files (aka preview or review files) in the Calendar Collection

| Student | Student |          | Student |
|---------|---------|----------|---------|
| Session | Session | Student  | YTD     |
| Days    | Hours   | YTD Days | Hours   |
| 1       | 6.17    | 4        | 24.68   |
| 5       | 30.85   | 9        | 55.53   |
| 5       | 30.85   | 14       | 86.38   |
| 5       | 28.68   | 19       | 115.06  |

Sum the Student Session Days for the length of the course and for time the student was enrolled in the course

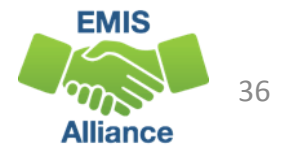
## Non-Community School Student Example

- Student enrolled in course for 180 days
- Course days equal 180
- Length of Scheduled Instruction is 360 hours

(Student Course Days/Course Days) x Length of Scheduled Instruction

1080 hours

<u>(180/180) x 360</u> = **0.333333** 

1080

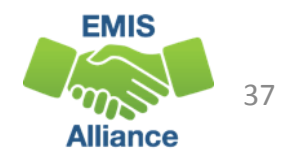

## Community School Student Example

- Student enrolled in course for 172 days
- Course days equal 172
- Length of Scheduled Instruction is 360 hours

(Student Course Days/Course Days) x Length of Scheduled Instruction 920 hours

(172/172) x 360 = **0.391304** 

920

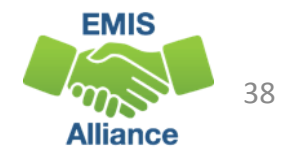

## Quick Check

The CTE FTE Detail Report contains data that should be verified. Errors should be corrected when possible. Review all of the data for accuracy and completeness.

- Are all of your approved CTE program students appearing on the report?
- Are the CTE FTEs being calculated correctly?
- Can you confirm that the CTE FTE funding IRNs and FTE Fund Source codes are correct?

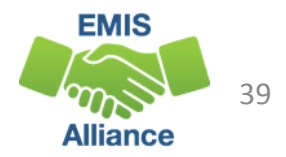

## Connecting the CTE FTE Detail Report and the CTE Error Detail Reports

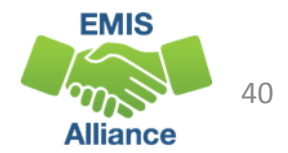

#### **Open and Prepare the Error Reports**

|                             | <b>F</b>          | the Staff and Cour    |                |                    |
|-----------------------------|-------------------|-----------------------|----------------|--------------------|
| (CTEA-000) CTE FTE Detail0  | Micro             | the Staff and Coul    | rse Collecti   | 19 12:51 PM        |
| CTEA-001) CTE Student Er0   | Level 2           | 2 Reports, open th    | ne error rej   | OORTS 19 12:51 PM  |
| (CTEA-002) CTE Course Err0  | Microsoft Excel   | 1 KB No               | 2 KB 80%       | 1/12/2019 12:51 PM |
| (CTEA-003) CTE Staff Erro04 | Microsoft Excel   | 1 KB No               | 3 KB 84%       | 1/12/2019 12:51 PM |
| (CTEA-004) CTE FTE Summ     | Microsoft Excel . | Remember that erro    | r reports will | appear as          |
| (CTEA-005) CTE FTE Summ     | Microsoft Excel . | applicable to each LE | A. LEAs coul   | d receive any      |
| (CTEA-006) CTE Approved     | Microsoft Excel . | number of error repo  | orts or none   | at all.            |
| (CTEA-007) CTE FTE Daily 0  | Microsoft Excel   | 1 KB No               | 2 KB 72%       | 1/12/2019 12:51 PM |
| (CTEA-008) CTE FTE Daily 0  | Microsoft Excel   | 1 KB No               | 4 KB 84%       | 1/12/2019 12:51 PM |
| (CTEA-009) CTE FTE Daily 0  | Microsoft Excel   | 1 KB No               | 5 KB 87%       | 1/12/2019 12:51 PM |

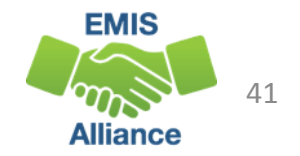

## Tying the CTE Reports Together

- This example is a segment of a CTE FTE Detail Report
- Student, Course, and Staff Level Error Flags indicate on which error report to find the error

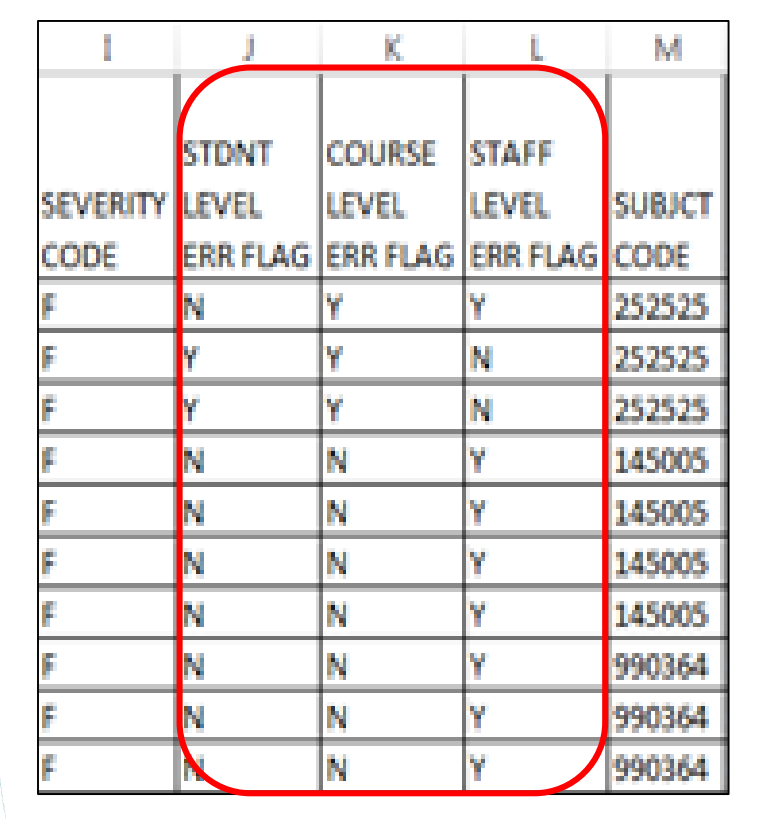

- Student Level Error Flag "Y" (CTEA-001) CTE Student Error Detail
- Course Level Error Flag "Y" (CTEA-002) CTE Course Error Detail
- Staff Level Error Flag "Y" (CTEA-003) CTE Staff Error Detail

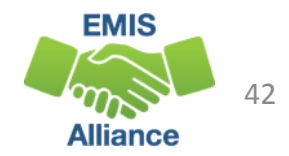

#### **CTE Student Error Detail Report**

Student Level Error Flags of "Y" from the CTE FTE Detail Report will be listed on the CTE Student Error Detail Report with a Result Code that begins with "SC"

| RPT DEST | RESULT |                                                   | SEVERITY |
|----------|--------|---------------------------------------------------|----------|
| IRN      | CODE   | RESULT CODE DESCR                                 | CODE     |
| 010101   | SC0001 | CBI student not coded as disadvantaged            | F        |
| 010101   | SC0001 | CBI student not coded as disadvantaged            | F        |
| 010101   | SC0001 | CBI student not coded as disadvantaged            | F        |
| 010101   | SC0001 | CBI student not coded as disadvantaged            | F        |
| 010101   | SC0014 | Course CTE FTE is higher than student regular FTE | F        |
| 010101   | SC0014 | Course CTE FTE is higher than student regular FTE | F        |

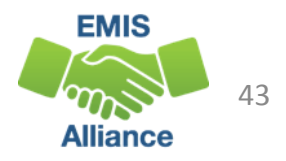

#### **CTE Course Error Detail Report**

|          |                | Cour<br>of "\                                 | se Level Error Flags<br>" from the CTE FTE      |                |
|----------|----------------|-----------------------------------------------|-------------------------------------------------|----------------|
| RPT DEST | RESULT<br>CODE | Deta<br>Deta<br>On ti<br>RESULT CODE DESCR    | il Report will be listed<br>ne CTE Course Error | SUBJCT<br>CODE |
| 010101   | CS0001         | Curriculum code reported is not valid         | a that begins with "CS"                         | 101300         |
| 010101   | CS0001         | Curriculum code reported is not valid ror and |                                                 | 101300         |
| 010101   | CS0003         | Course with curriculum code V3 not correlat   | ed to anchor course                             | 101300         |
| 010101   | CS0003         | Course with curriculum code V3 not correlat   | ed to anchor course                             | 101300         |
| 010101   | CS0018         | Correlated class missing for CBI course       |                                                 | 252525         |
| 010101   | CS0018         | Correlated class missing for CBI course       |                                                 | 252525         |

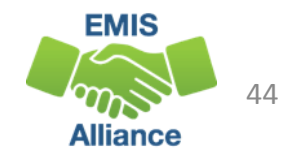

#### CTE Staff Error Detail Report

|          |        |                                                                       | Staff Level Error Flags of "Y"<br>from the CTE FTE Detail |      |  |  |
|----------|--------|-----------------------------------------------------------------------|-----------------------------------------------------------|------|--|--|
|          |        |                                                                       | Report will be listed on the                              |      |  |  |
| RPT DEST | RESULT |                                                                       | CTE Staff Error Detail                                    |      |  |  |
| IRN      | CODE   | RESULT CODE DESCR                                                     | Report with a Result Code                                 |      |  |  |
| 010101   | SF0002 | Teacher does not have appropri                                        | that begins with "SF"                                     | ırse |  |  |
| 010101   | SF0002 | Teacher does not have appropriate certificate/license to teach course |                                                           |      |  |  |
| 010101   | SF0004 | Length of teacher scheduled instruction over 1080 hours               |                                                           |      |  |  |
| 010101   | SF0004 | Length of teacher scheduled instruction over 1080 hours               |                                                           |      |  |  |
| 010101   | SF0002 | Teacher does not have appropriate certificate/license to teach course |                                                           |      |  |  |
| 010101   | SF0002 | Teacher does not have appropriate certificate/license to teach course |                                                           |      |  |  |

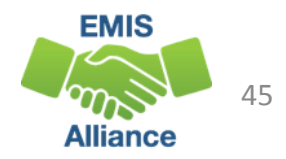

#### **CTE Errors**

- A student level error can reduce a single student's CTE FTE
- A course level error can reduce the CTE FTE for all of the students in the course
- A staff level error can reduce the CTE FTE for all students in courses that are affected by the staff error
- Currently all severity codes on the Error Detail Reports appear as fatal

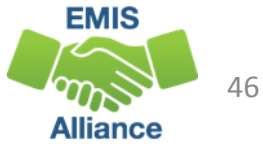

## Quick Check

The CTE FTE Detail Report uses Error Flags to indicate which Error Detail Report contains an error for that row of data. Sometimes an error is for a single student and sometimes an error relates to a classroom or classrooms of students.

- Can you find the Error Flag columns on the CTE FTE Detail Report and find the error on the associated student, course, or staff error report?
- Do your errors apply to single students or to groups of students?
- Have you applied filters to your error reports so that we can review each error in the next set of slides?

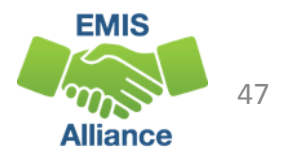

## Troubleshooting the **CTE Error Detail Reports**

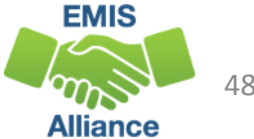

### Student Errors

#### (CTEA-001) CTE Student Error Detail

• Report of students with Error Result Codes

In the next series of slides we will filter on the Result Code and discuss troubleshooting the errors

| RPI DEST | RESULI |                                                   | SEVERIT | trouble   |
|----------|--------|---------------------------------------------------|---------|-----------|
| IRN 💌    | CODE 💌 | RESULT CODE DESCR                                 | CODE 🔽  | tiouble   |
| 010101   | SC0001 | CBI student not coded as disadvantaged            | F       | RO0666248 |
| 010101   | SC0001 | CBI student not coded as disadvantaged            | F       | RO0666248 |
| 010101   | SC0001 | CBI student not coded as disadvantaged            | F       | RO0666248 |
| 010101   | SC0001 | CBI student not coded as disadvantaged            | F       | RO0666248 |
| 010101   | SC0001 | CBI student not coded as disadvantaged            | F       | JB8220022 |
| 010101   | SC0001 | CBI student not coded as disadvantaged            | F       | JB8220022 |
| 010101   | SC0001 | CBI student not coded as disadvantaged            | F       | JB8220022 |
| 010101   | SC0001 | CBI student not coded as disadvantaged            | F       | JB8220022 |
| 010101   | SC0014 | Course CTE FTE is higher than student regular FTE | F       | PN6622862 |
| 010101   | SC0014 | Course CTE FTE is higher than student regular FTE | F       | VW6604600 |

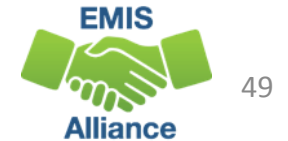

#### CBI student not coded as disadvantaged or having a disability

- CTE FTE is reduced to zero (Fatal)
- For the duration of the student's enrollment in a Career Based Intervention Program (subject code 252525), disadvantgement must be reported as
  - academically disadvantaged, or
  - both academically disadvantaged and economically disadvantaged, or
  - both economically disadvantaged and with a disability condition
  - note that students with a disability should not be reported as academically disadvantaged
- Refer to the FD section of the EMIS Manual for detailed reporting instructions for the disadvantaged and disability elements

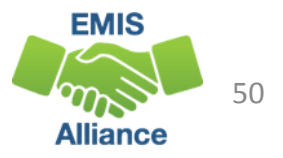

#### Grade level not valid for curriculum code

- CTE FTE is reduced to zero (Fatal)
- If Curriculum Code is **NOT** VM CTE Middle Grade Course, students must be in grade levels 7 and higher
- Verify student state equivalent grade level reported on the Student Attributes Effective Date (FD) Record
- Grade level appears on the Student Error Detail report for quick reference
- If the data is correct, the error remains

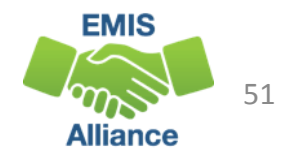

#### VP course does not have a valid subject code

- CTE FTE is reduced to zero (Fatal)
- Curriculum Code VP CTE Tech Prep Cooperative Program Anchor, reported for cooperative tech prep programs only where all students are required to be involved in paid work-site based instruction
- Verify that the subject code is valid for this VP course
- Refer to the CTE-26 for this program and to the FY19 CTE Program and Assessment Matrix FY19 CT Program Matrix tab

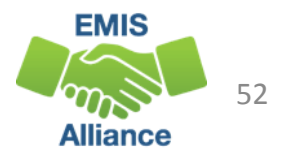

#### V3 pre-apprenticeship or entrepreneurship course not correlated

- CTE FTE is reduced to zero (Fatal)
- Course with curriculum code V3-CTE Related/Correlated and subject code of
  - 990361 Entrepreneurship Skills or
  - 990363 Essential Skills for Business or
  - 990365 Pre-Apprenticeship
- Must be correlated to an anchor course with a curriculum code of
  - VT-CTE Tech Prep Non-Cooperative Based Anchor or
  - VP-CTE Tech Prep Cooperative Program Anchor
    - see list of subject code options in the CTE FTE Report Explanation

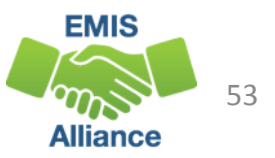

#### Grade level not valid for curriculum code VM

- CTE FTE is reduced to zero (Fatal)
- Verify that the students in this VM CTE Middle Grade Course are in grades 07, 08 or 09
  - Verify student state equivalent grade level reported on the Student Attributes Effective Date (FD) Record
  - Grade level appears on the Student Error Detail report for quick reference
  - Verify that the curriculum code of VM is correct, see the CTE-26

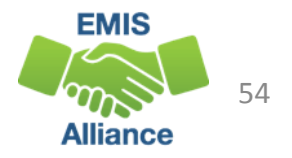

#### Student Error Result Code SC0014 Student's <u>single course level CTE FTE</u> is greater than student's regular FTE

- CTE FTE is reduced (Critical)
- Occurs when the CTE FTE is greater than the regular base FTE
- CTE FTE is reduced to be no more than the base FTE
- Course-level FTE greater than student regular FTE due to
  - Incorrect student enrollment
  - Duplicate course reporting
  - Incorrect Length of Scheduled Instruction (CN100) for career tech course
  - Student enrolled in a CTE Course that generates a CTE FTE that is greater than the student's base FTE and if correctly reported, should be ignored

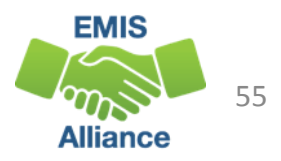

#### Student's total CTE FTE is greater than student's regular FTE

- CTE FTE is reduced (Critical)
- If student's total adjusted CTE FTE is greater than their total regular base FTE multiplied by 1.1 then the student's total CTE FTE is reduced to be no more than the total regular base FTE multiplied by 1.1
- This occurs when the total length of instruction for the CTE courses taken by a student exceeds 1080 for traditional districts and JVSDs or 920 hours for community schools

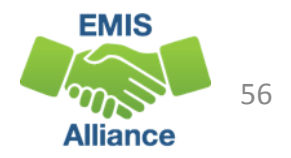

#### Subject code not valid for curriculum code VA or VB

- CTE FTE is reduced to zero (Fatal)
- VA CTE Applied Academic and VB CTE Applied Academic Advanced Placement
  - Cannot be reported with subject codes
    - 050014 Intervention English
    - 050119 Intervention Reading
    - 111950 Intervention Mathematics
    - 110190 Transition to High School Mathematics
    - 150400 Intervention Social Studies
    - 132900 Intervention Science
- Verify the curriculum code and subject codes are reported correctly for this course as they appear on the CTE-26

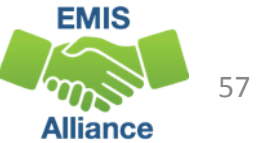

#### Student has a non-fundable fund pattern code

- CTE FTE is reduced to zero (Fatal)
- NFRG Non-fundable situation
- NFER Not fundable, based on errors in coding
- The student will appear with a non-fundable FTE Fund Pattern Code on the current Student Collection, Level 2 Reports, (FTED-001) FTE Detail Report
- Verify this student's EMIS coding on the Student Standing (FS) and Student Attributes Effective Date (FD) Records
- Verify EMIS student data in ODDEX History for shared students

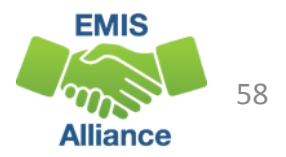

## **Course Errors**

#### (CTEA-002) CTE Course Error Detail

• Report of courses with Error Result Codes

| • Report of courses with Lifor Result coues |                           |       | In the next series                                                  |  |        |                           |  |  |
|---------------------------------------------|---------------------------|-------|---------------------------------------------------------------------|--|--------|---------------------------|--|--|
| RPT DES                                     | RN CODE RESULT CODE DESCR |       | of slides we will filter on the<br>Result Code and discuss          |  |        |                           |  |  |
| 010101                                      | CS                        | S0001 | Curriculum code reported is not valid for the reported subject code |  |        | roubleshooting the errors |  |  |
| 010101                                      | CS                        | S0001 | Curriculum code reported is not valid for the reported subject code |  | 101300 | Manufacturing             |  |  |
| 010101                                      | CS                        | S0003 | Course with curriculum code V3 not correlated to anchor course      |  | 101300 | Manufacturing             |  |  |
| 010101                                      | CS                        | S0003 | Course with curriculum code V3 not correlated to anchor course      |  | 101300 | Manufacturing             |  |  |
| 010101                                      | CS                        | S0018 | Correlated class missing for CBI course                             |  | 252525 | Career Based Intervention |  |  |
| 010101                                      | CS                        | S0018 | Correlated class missing for CBI course                             |  | 252525 | Career Based Intervention |  |  |
| 010101                                      | CS                        | S0018 | Correlated class missing for CBI course                             |  | 252525 | Career Based Intervention |  |  |

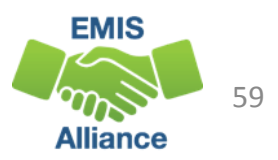

# Curriculum code reported is not valid for the reported subject code

- CTE FTE is reduced to zero (Fatal)
- Curriculum code and subject code combination reported for the course does not exist in the FY19 CTE Matrix
- Curriculum code 'PS' College Credit Plus (CCP) reported with a delivery method code other than 'CP' Career Tech College Credit Plus Course
- Valid curriculum codes for each subject code can be found in the FY19 CTE Program and Assessment Matrix

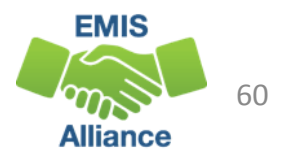

#### V3 course not correlated to an anchor course

- CTE FTE is reduced to zero (Fatal)
- Course is reported as V3 CTE Related/Correlated and not correlated to
  - VN CTE Non-Cooperative Based Anchor or
  - VT CTE Tech Prep Non-Cooperative Based Anchor or
  - VP CTE Tech Prep Cooperative Program Anchor
- Check the CTE-26 and add the appropriate CTE Correlated Class (CV) Record

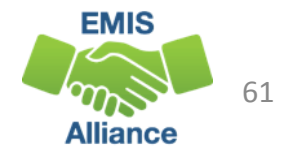

# Instructional hours reported are less than the minimum hours required

- CTE FTE is reduced to zero (Fatal)
- FTE will be reduced if the hours reported are less than the minimum hours allowed per the CTE Program and Assessment Matrix
- Verify CTE Hours of Scheduled Instruction on the CTE-26
- Check the 2019 CTE Program and Assessment Matrix

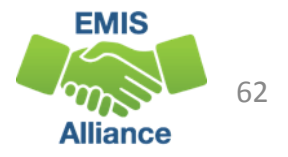

## Instructional hours reported are greater than the maximum hours allowed

- CTE FTE is reduced (Critical)
- FTE will be reduced to the max hours allowed per the CTE Matrix
- Verify CTE Hours of Scheduled Instruction on the CTE-26
- Check the 2019 CTE Program Matrix for maximum hour values
- Do Mapped Local Classroom Code (CM) Records need to be reported?
  - Refer to EMIS Manual Section 4.6 Mapped Local Classroom Code (CM) Record for guidance

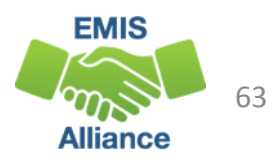

# Course reported with non-academic subject code and curriculum code VA or VB, not valid for funding

- CTE FTE is reduced to zero (Fatal)
- VA-CTE Applied Academic or VB-CTE Applied Academic Advanced Placement
- Subject code must begin with
  - 05 English Language Arts
  - 11 Mathematics
  - 13 Science
  - 15 Social Studies
- Check the subject code being reported against what appears on the CTE-26

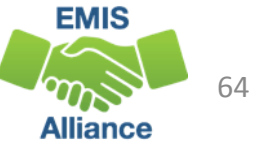

# Workforce Development Course not approved by the Office of CTE

- CTE FTE is reduced to zero (Fatal)
- Program of Concentration of a Workforce Development course not approved by the Office of CTE – No approved CTE-26
  - Verify the building IRN being reported correctly
  - Verify the location IRN matches the CTE-26
  - Verify the subject code is aligned with the Program of Concentration
  - Was the CTE-26 approved prior to the CTE-26 process being placed online?
- If all reported data is correct, Contact the Office of Career Tech to verify that this is an approved program

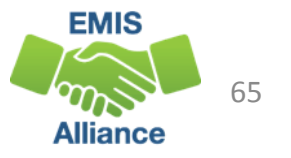

#### Anchor course VP and course V3 are not correlated

- CTE FTE is reduced to zero (Fatal)
- Report a CTE Correlated Class (CV) Record for
  - VP CTE Tech Prep Cooperative Program Anchor
  - V3 CTE Related/Correlated
- Check the CTE-26
- Report a CTE Correlated Class (CV) Record

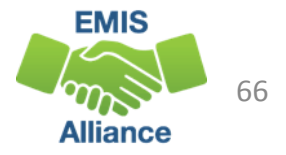

#### **CBI or FCS/GRADS programs not approved by the Office of CTE**

- CTE FTE is reduced to zero (Fatal)
- CBI Career Based Intervention
- FCS/GRADS Family and Consumer Sciences/Graduation, Reality and Dual Role Skills
- Program reported with a location IRN that is not approved by the Office of CTE
- Verify the accuracy of the location IRN being reported for this course

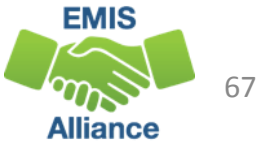

#### Senior Only Credential not approved by the Office of CTE

- CTE FTE is reduced to zero (Fatal)
- Senior Only Credentialed course (38XXXX)
  - These subject codes start with "38" and end with the four character Assessment Area Code of the Industry Credential Code that is associated with the course
- Subject code and location IRN combination not approved by Office of CTE
- Check the CTE-26 for the correct subject code and location IRN

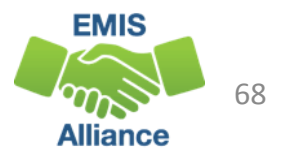

#### CTE academic course not approved by the Office of CTE

- CTE FTE is reduced to zero (Fatal)
- Program is Workforce Development, or CBI, or FCS/GRADS
- CTE Academic course in this program is reported with a location IRN that is not approved
- Check the CTE-26 for the correct location IRN
- Make correction to the location IRN as appropriate

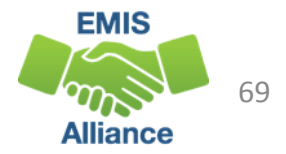

## Staff Errors

| (CTEA-003) CTE Staff Error Detail<br>• Report of staff with Error Result Codes       |        |                                                                       | In the nex<br>of slides w | t serie<br>ve wil<br>sult C | es<br>l filter<br>ode |
|--------------------------------------------------------------------------------------|--------|-----------------------------------------------------------------------|---------------------------|-----------------------------|-----------------------|
| RPT DEST                                                                             | RESULT |                                                                       | and discus                | ss s                        | oue                   |
|                                                                                      |        | RESULT CODE DESCR                                                     |                           |                             |                       |
| 010101 SF0002 Teacher does not have appropriate certificate/licens <b>troublesho</b> |        | ootin                                                                 | g the                     |                             |                       |
| 010101                                                                               | SF0002 | Teacher does not have appropriate certificate/licens                  |                           |                             |                       |
| 010101                                                                               | SF0002 | Teacher does not have appropriate certificate/licens                  | enois                     |                             |                       |
| 010101                                                                               | SF0002 | Teacher does not have appropriate certificate/license                 | e to teach course         |                             |                       |
| 010101                                                                               | SF0002 | Teacher does not have appropriate certificate/license to teach course |                           |                             |                       |
| 010101                                                                               | SF0004 | Length of teacher scheduled instruction over 1080 hours               |                           | 10115                       |                       |
| 010101                                                                               | SF0004 | Length of teacher scheduled instruction over 1080 hours               |                           | 10115                       |                       |
| 010101                                                                               | SF0004 | Length of teacher scheduled instruction over 1080 hours               |                           | 10115                       |                       |
| 010101 SF0004 Length of teacher scheduled instruction over 1080 hours                |        |                                                                       | 10115                     |                             |                       |

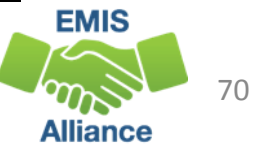

## Staff Errors, cont'd

- When multiple teachers are associated with a course, the teacher who appeared on the Teacher Licensure Course Status Report (TLC) will be listed on this report
- Errors on the CTE Staff Error Detail Report can affect an entire classroom of students, so a single line on this report could cause multiple students to be affected on the CTE FTE Detail Report

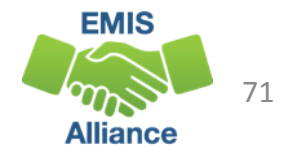

## Staff Error Result Code SF0002

# Teacher does not have appropriate certificate/license to teach course

- CTE FTE is reduced to zero (Fatal)
- Verify the teacher's licensure using the Educator Search Tool
  - <u>https://coreprodint.ode.state.oh.us/CORE2.3/ODE.CORE.EducatorProfile.UI/E</u> <u>ducatorSearch.aspx</u>
- Initial Staff and Course (L) data is used for this check
- If the teacher is certified to teach the course, and the course is coded correctly, contact the Office of CTE to request an override

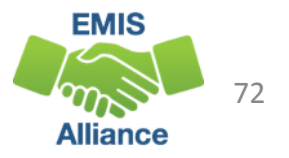
#### Teacher does not meet appointment or status requirements

- CTE FTE is reduced to zero (Fatal)
- If the Curriculum Code begins with a "V" at least one teacher must be reported with
  - Type of Appointment Element of 1-Certificated/licensed, or 2-Classified, or 3-Internship, or 4-Six-hour lay teacher
  - Position Type R-Regular
  - Position Status C-Current, or A-Contracted personnel/agency, or I-Contracted personnel – individual
  - Position Fund Source L Local Funds and/or State Foundation Funds
- If incorrectly reported, correct the data in the Final L Collection and contact the Office of Career Tech for guidance

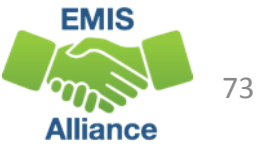

# The total CTE length of scheduled instruction for this teacher is greater than 1080 hours

- CTE FTE is reduced (Critical)
- Do Mapped Local Classroom Code (CM) Records need to be reported?
  - Refer to EMIS Manual Section 4.6 Mapped Local Classroom Code (CM) Record for guidance
- Is this teacher teaching at multiple LEAs?
  - When a teacher teaches at multiple LEAs all hours are used in this check
- When there are multiple teachers associated with the course who are all over 1080 hours, the one with the lowest hours is used. In the case of a tie, the lowest Staff ID is used

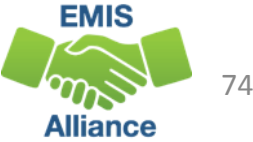

#### Teacher of Teaching Profession course does not meet degree level requirement

- CTE FTE is reduced to zero (Fatal)
- If subject code is reported as Teaching Profession course
  - 350011 Teaching Professions or
  - 350020 Curriculum and Instruction for Teaching Professions
- Staff must have Master's Degree or higher
- Staff Demographic (CI) Record Education Level Element must be
  - 3-Masters or
  - 5-Doctorate

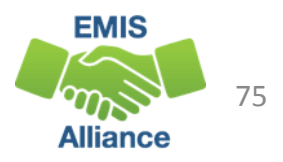

#### Course does not have a teacher assigned

- CTE FTE is reduced to zero (Fatal)
- Adjustment generated when course does not have a teacher assigned
- Check that a valid staff member is assigned to this course during Initial Staff and Course (L)
  - If staff member was not reported, then no CTE FTE funding is generated
  - Look for a fatal error or an excluded staff issue in the Staff and Course (L) Collection

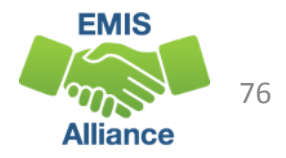

# The total length of scheduled CCP CTE instruction for this teacher is greater than 1080 hours

- CTE FTE for students taught by this teacher is reduced by a factor equal to 1080/ Total Length of Scheduled Instruction
- Only applicable to CCP CTE courses
- Check teacher's courses and if under 1080 hours, ask your ITC to put a helpdesk ticket to ODE EMIS to see if this teacher is being reported by another LEA

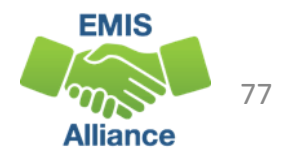

### Quick Check

Resolving CTE FTE errors can require data correction and can sometimes require contacting the Office of Career Tech or the ODE EMIS Office

- Are you using the CTE FTE Report Explanation to understand the errors?
- Does the EMIS data align with the CTE-26 and the CTE Program and **Assessment Matrix?**
- Are you submitting updated EMIS data as changes are made?

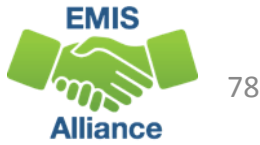

## **Understanding CTE Summary Reports**

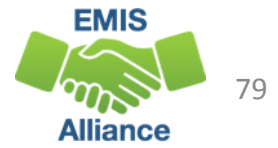

#### **CTE Summary Reports**

#### • (CTEA-004) CTE FTE Summary by Course

- Summary report by course with Course Potential FTE and Course Actual FTE
- (CTEA-005) CTE FTE Summary by Category
  - Summary report by FTE Fund Pattern Code and CTE Fund Category with Course Potential FTE and Course Actual FTE

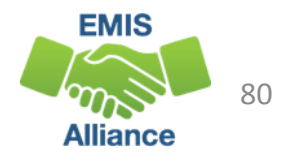

#### **Open CTE Summary Reports**

|                             |                  | From the Staff and Course Collection |     |            |      |                 |    |  |  |  |  |
|-----------------------------|------------------|--------------------------------------|-----|------------|------|-----------------|----|--|--|--|--|
| (CTEA-000) CTE FTE Detail0  | Microsoft Excel  | level 2 Re                           | nor | ts. open t | he C | TF FTF          | PM |  |  |  |  |
| (CTEA-001) CTE Student Er0  | Microsoft Excel. |                                      |     |            |      |                 | PM |  |  |  |  |
| (CTEA-002) CTE Course Err0  | Microsoft Excel  | Summary                              | rep | orts       |      |                 | PM |  |  |  |  |
| (CTEA-003) CTE Staff Erro04 | Microsoft Excel  | 1 KB                                 | No  | 3 KB       | 84%  | 1/12/2019 12:51 | PM |  |  |  |  |
| (CTEA-004) CTE FTE Summ     | Microsoft Excel  | 4 KB                                 | No  | 27 KB      | 88%  | 1/12/2019 12:51 | PM |  |  |  |  |
| (CTEA-005) CTE FTE Summ     | Microsoft Excel  | 1 KB                                 | No  | 1 KB       | 61%  | 1/12/2019 12:51 | PM |  |  |  |  |
| (CTEA-006) CTE Approved     | Microsoft Excel  | 8 KB                                 | No  | 107 KB     | 94%  | 1/12/2019 12:51 | PM |  |  |  |  |
| CTEA-007) CTE FTE Daily 0   | Microsoft Excel  | 1 KB                                 | No  | 2 KB       | 72%  | 1/12/2019 12:51 | PM |  |  |  |  |
| (CTEA-008) CTE FTE Daily 0  | Microsoft Excel  | 1 KB                                 | No  | 4 KB       | 84%  | 1/12/2019 12:51 | PM |  |  |  |  |
| (CTEA-009) CTE FTE Daily 0  | Microsoft Excel  | 1 KB                                 | No  | 5 KB       | 87%  | 1/12/2019 12:51 | PM |  |  |  |  |

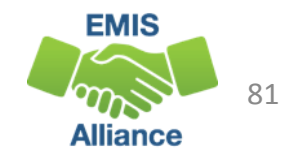

## (CTEA-004) CTE FTE Summary by Course

# Summary report by course with Course Potential FTE and Course Actual FTE

- Verify that all courses are listed and that all data is correct
- If actual and potential FTEs are different, refer to the error reports

| 1  | В      | С                                         | D                  | E                     | F                     | G      | Н      | Ι      | J         | К        | L       |
|----|--------|-------------------------------------------|--------------------|-----------------------|-----------------------|--------|--------|--------|-----------|----------|---------|
|    |        |                                           |                    |                       |                       |        |        | CTE    | Total     | Total    |         |
|    |        |                                           |                    |                       |                       |        | DLVR   | FUND   | Course    | Course   |         |
|    | SUBJCT |                                           |                    |                       |                       | CRCULM | METHOD | CAT    | Potential | Actual   | ERR SEV |
| 1  | CODE   | SUBJCT DESCR                              | LOCAL CLASSRM CODE | COURSE START DATE     | COURSE END DATE       | CODE   | CODE   | NUMBER | FTE       | FTE      | NUM     |
| 2  | 010120 | Mechanical Principles                     | 01AG-MP-G-07       | 2017-08-16 00:00:00.0 | 2018-05-24 00:00:00.0 | VT     | FF     | 1      | 0.137037  | 0.137037 | 15      |
| 3  | 010710 | Natural Resources                         | 10-80651-1         | 2017-08-14 00:00:00.0 | 2018-05-31 00:00:00.0 | VT     | FF     | 1      | 2.405746  | 2.258191 | 15      |
| 4  | 010720 | Environmental Science for Agriculture and | 10-80681-1         | 2017-08-14 00:00:00.0 | 2018-05-31 00:00:00.0 | VT     | FF     | 1      | 3.03704   | 2.93867  | 15      |
| 5  | 010725 | Environmental Systems Management          | 10-80701-1         | 2017-08-14 00:00:00.0 | 2018-05-31 00:00:00.0 | VT     | FF     | 1      | 3.03704   | 2.93867  | 15      |
| 6  | 010735 | Park and Recreational Management          | GRRC-01N2A-01      | 2017-08-16 00:00:00.0 | 2017-12-19 00:00:00.0 | VT     | FF     | 1      | 0.208333  | 0.208333 | 15      |
| 7  | 010740 | Urban Forestry                            | GRRC-01N2B-02      | 2018-01-03 00:00:00.0 | 2018-05-24 00:00:00.0 | VT     | FF     | 1      | 0.208333  | 0.208333 | 15      |
| 8  | 010745 | Wildlife and Fisheries                    | 10-80671-1         | 2017-08-14 00:00:00.0 | 2018-05-31 00:00:00.0 | VT     | FF     | 1      | 2.405746  | 2.258191 | 15      |
| 9  | 050160 | Integrated English Language Arts I        | CSSS-300-01        | 2017-08-16 00:00:00.0 | 2018-05-31 00:00:00.0 | VA     | FF     | 4      | 0.148148  | 0.148148 | 15      |
| 10 | 050160 | Integrated English Language Arts I        | CSSS-300-01        | 2017-08-16 00:00:00.0 | 2018-05-31 00:00:00.0 | VA     | FF     | 4      | 0.099048  | 0.099048 | 15      |

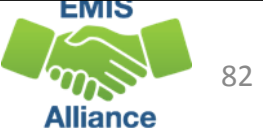

#### CTE FTE Summary by Category (CTEA-005)

Summary report by FTE Fund Pattern Code and CTE Fund Category with Course Potential and Actual FTEs

- Overview of CTE data that could be useful when comparing data from week to week
- Not a funding flow report as does not contain FTE Inclusion Codes or Funding IRNs

|    | А             | В              | С            | D             | E                   | F              |
|----|---------------|----------------|--------------|---------------|---------------------|----------------|
| 1  |               | FTE FUND PTTRN | CTE FUND CAT | Total Course  | Total Course Actual |                |
| T  | KPT DEST IKIN | CODE           | NUMBER       | Potential FTE | FIE                 | ERR SEV INUIVI |
| 2  | 010101        | сомм           | 1            | 0.81087       | 0.81087             | 15             |
| з  | 010101        | COMM           | 3            | 2.96831       | 1.979649            | 15             |
| 4  | 010101        | COMM           | 5            | 0.650152      | 0.650152            | 15             |
| 5  | 010101        | CTID           | 1            | 0.303704      | 0.205334            | 15             |
| 6  | 010101        | CTID           | 4            | 0.151852      | 0.102667            | 15             |
| 7  | 010101        | CTVC           | 0            | 0.048216      | 0.040382            | 15             |
| 8  | 010101        | CTVC           | 1            | 12.312847     | 7.459073            | 15             |
| 9  | 010101        | CTVC           | 2            | 6.579885      | 5.61211             | 15             |
| 10 | 010101        | CTVC           | 4            | 1.46759       | 1.050776            | 15             |
| 11 | 010101        | OVLO           | 0            | 0.251852      | 0.251852            | 15             |

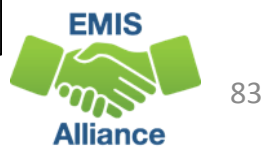

## Requesting CTE Overrides

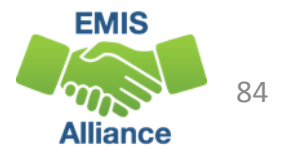

#### **CTE** Overrides

- When CTE EMIS data is correct and CTE errors are generated, sometimes it is appropriate to request an override
- Once an override is approved, a CTE Approved Override Report will be generated in the Staff and Course (L) Collection Level 2 Reports
- The approved override will restore the CTE FTE for students affected by the error and the error will no longer appear in a CTE error report

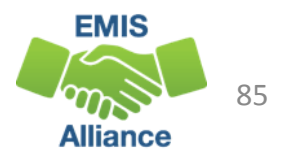

#### **CTE Approved Overrides**

(CTEA-006) CTE Approved Overrides Report

 will contain students who had adjusted CTE FTEs due to any type of error (student, course, or staff errors) for which an override was approved

|         |             |                       |                       |          | 1         |        |        |
|---------|-------------|-----------------------|-----------------------|----------|-----------|--------|--------|
|         |             |                       |                       |          |           |        |        |
|         |             |                       |                       |          |           |        |        |
| LEGAL   | STATE EQUIV |                       |                       |          |           |        | INIT   |
| DIST OF | GRADE LEVEL |                       |                       |          | ADJSTD    | TRNSFR | FUND   |
| RES IRN | CODE        | FTE START DATE        | FTE END DATE          | ORIG FTE | FTE       | TO IRN | IRN    |
| 010101  | 07          | 2018-01-03 00:00:00.0 | 2018-05-24 00:00:00.0 | C        | -0.055556 |        | 010101 |
| 010101  | 08          | 2017-08-16 00:00:00.0 | 2017-09-26 00:00:00.0 | C        | -0.018954 |        | 010102 |
| 010101  | 08          | 2017-10-17 00:00:00.0 | 2017-12-21 00:00:00.0 | C        | -0.027451 |        | 010103 |
| 010101  | 08          | 2017-09-27 00:00:00.0 | 2017-10-16 00:00:00.0 | C        | -0.00915  |        | 010104 |
| 010101  | 08          | 2018-01-03 00:00:00.0 | 2018-05-24 00:00:00.0 | C        | -0.055556 |        | 010105 |
| 010101  | 07          | 2017-08-16 00:00:00.0 | 2017-12-21 00:00:00.0 | C        | -0.055556 |        | 010106 |

The Adjusted FTE column will contain the CTE FTE amount that is being restored due to the approved override

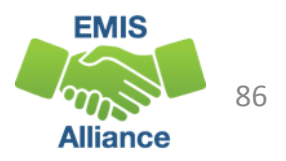

#### Office of Career Tech

- To contact the Office of Career Tech, districts should call the main number (877-644-6338) and ask for a Career Technical Education Data Manager
- Some instances where districts should contact the Office of Career Tech
  - Career Technical Overrides
  - CTE-26 approval process
  - CTE Accountability
  - CTE Report Card

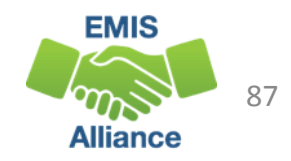

### Quick Check

CTE overrides are sometimes necessary to allow CTE programs to be funded correctly. An override request can sometimes take a considerable amount of time to process. Submitting override requests as early as possible is recommended.

- Have you identified an issue that may require a CTE override?
- Have you contacted the Office of Career Tech to request an override?
- Did you check to see that an (CTEA-006) CTE Approved Overrides Report was received?

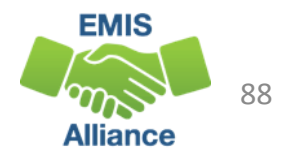

## **CTE FTE Daily Summary Reports**

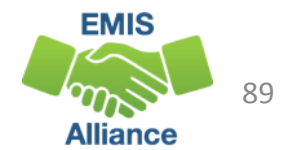

#### **CTE FTE Daily Summary Reports**

- Contain student CTE FTEs calculated from EMIS data that was processed on ten specific dates
- Should be reviewed often to identify fluctuations in the amount of CTE FTEs being generated from specific submissions
- Are separated by educating/funding situations which can be tied back to the CTE FTE Detail Report
- Contain result codes that are not an indication of an error but rather identify student education/funding situations

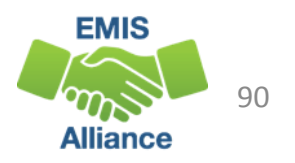

#### CTE FTE Daily Summary Reports, cont'd

- (CTEA-007) CTE FTE Daily Summary Report Students District is Educating
  - Contains CTE FTEs summed by CTE Fund Category Number
- (CTEA-008) CTE FTE Daily Summary Report Students Initially Funded at District
  - Contains CTE FTEs summed by Result Code and CTE Fund Category Number
- (CTEA-009) CTE FTE Daily Summary Report Transfers
  - Contains CTE FTEs summed by Result Code and CTE Fund Category Number

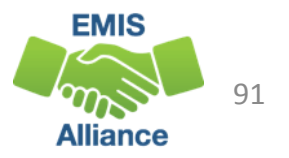

#### CTE FTE Run Dates

- All three daily summary reports contain the same 10 Run Date Columns
- Most recent CTE FTEs are to the left and prior CTE FTEs are to the right

| Н                                 | I                                | J                                    | К                                         | L                                          | M                                     | N                                            | 0                                         | P                                                | Q          |
|-----------------------------------|----------------------------------|--------------------------------------|-------------------------------------------|--------------------------------------------|---------------------------------------|----------------------------------------------|-------------------------------------------|--------------------------------------------------|------------|
| LATEST RUN<br>DATE-<br>01/10/2019 | PRIOR RUN<br>DATE-<br>01/08/2019 | SEC PRIOR<br>RUN DATE-<br>01/06/2019 | THIRD<br>PRIOR RUN<br>DATE-<br>01/04/2019 | FOURTH<br>PRIOR RUN<br>DATE-<br>01/03/2019 | WEEK PRIOR<br>RUN DATE-<br>01/03/2019 | TWO WEEK<br>PRIOR RUN<br>DATE-<br>12/27/2018 | MONTH<br>PRIOR RUN<br>DATE-<br>12/11/2018 | TWO<br>MONTH<br>PRIOR RUN<br>DATE-<br>11/11/2018 | THIRTY DAY |
| 86.791793                         | 86.791793                        | 86.733444                            | 86.658135                                 | 86.658135                                  | 86.658135                             | 86.658135                                    | 86.658135                                 | 87.398331                                        | 86.679549  |
| 18.808156                         | 18.808156                        | 18.808156                            | 18.808156                                 | 18.808156                                  | 18.808156                             | 18.808156                                    | 18.808156                                 | 19.133916                                        | 18.808156  |
| 0                                 | 0                                | 0                                    | 0                                         | 0                                          | 0                                     | 0                                            | 0                                         | 0                                                | 0          |
| 5.793675                          | 5.793675                         | 5.793675                             | 5.793675                                  | 5.793675                                   | 5.793675                              | 5.695526                                     | 5.36219                                   | 5.535159                                         | 5.669832   |
| 0.618055                          | 0.618055                         | 0.618055                             | 0.618055                                  | 0.618055                                   | 0.618055                              | 0.618055                                     | 0.618055                                  | 0.467392                                         | 0.618055   |
| 2.642087                          | 2.642087                         | 2.642087                             | 2.642087                                  | 2.642087                                   | 2.642087                              | 2.674336                                     | 2.630984                                  | 2.437914                                         | 2.660508   |
| 0.483501                          | 0.43587                          | 0.43587                              | 0.43587                                   | 0.43587                                    | 0.43587                               | 0.43587                                      | 0                                         | 0                                                | 0.4402     |
| 0.097248                          | 0.097248                         | 0.097248                             | 0.097248                                  | 0.097248                                   | 0.097248                              | 0.097248                                     | 0.097248                                  | 0.097248                                         | 0.097248   |
| 0.057806                          | 0.057806                         | 0.057806                             | 0.057806                                  | 0.057806                                   | 0.057806                              | 0.057806                                     | 0.057806                                  | 0                                                | 0.057806   |

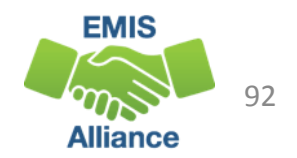

#### CTE FTE Run Dates, cont'd

Look for fluctuations in the CTE FTE values as these could affect payments

| Image: Second system       Image: Second system       Image: Second system <t< th=""><th>PAGE LAYOUT FOR<br/>PAGE LAYOUT FOR<br/>ancial Logical Text Da<br/>Function Library<br/>fx =SUM(Q2:</th><th>DRMULAS ATA</th><th>(CTEA-008) CTE FT<br/>REVIEW VIEW<br/>More<br/>Functions + Name<br/>Manager</th><th>Sele<br/>CTE<br/>fron<br/>mor</th><th>ect the b<br/>FTE value<br/>n the Fo<br/>re easily</th><th>lank cel<br/>ues and<br/>rmulas<br/>find flu</th><th>ls below<br/>select A<br/>tab to<br/>ctuatior</th><th>v the<br/>AutoSum<br/>As</th><th>P</th><th>Q<br/>Thirty Day</th></t<> | PAGE LAYOUT FOR<br>PAGE LAYOUT FOR<br>ancial Logical Text Da<br>Function Library<br>fx =SUM(Q2: | DRMULAS ATA                                                                           | (CTEA-008) CTE FT<br>REVIEW VIEW<br>More<br>Functions + Name<br>Manager  | Sele<br>CTE<br>fron<br>mor                                               | ect the b<br>FTE value<br>n the Fo<br>re easily | lank cel<br>ues and<br>rmulas<br>find flu               | ls below<br>select A<br>tab to<br>ctuatior                  | v the<br>AutoSum<br>As                       | P                                                   | Q<br>Thirty Day                                                                                            |
|----------------------------------------------------------------------------------------------------|-------------------------------------------------------------------------------------------------|---------------------------------------------------------------------------------------|--------------------------------------------------------------------------|--------------------------------------------------------------------------|-------------------------------------------------|---------------------------------------------------------|-------------------------------------------------------------|----------------------------------------------|-----------------------------------------------------|----------------------------------------------------------------------------------------------------|
|                                                                                                    | LATEST RUN<br>DATE-<br>01/10/2019                                                               | PRIOR RUN<br>DATE-<br>01/08/2019                                                      | SEC PRIOR<br>RUN DATE-<br>01/06/2019                                     | THIRD<br>PRIOR RUN<br>DATE-<br>01/04/2019                                | FOURTH<br>PRIOR RUN<br>DATE-<br>01/03/2019      | WEEK PRIOR<br>RUN DATE-<br>01/03/2019                   | TWO WEEK<br>PRIOR RUN<br>DATE-<br>12/27/2018                | MONTH<br>PRIOR RUN<br>DATE-<br>12/11/2018    | MONTH<br>PRIOR RI<br>DATE-<br>11/11/2018            | Average<br>PRIOR<br>YEAR                                                                                   |
|                                                                                                    | 86.791793                                                                                       | 86.791793                                                                             | 43.733444                                                                | 86.658135                                                                | 86.658135                                       | 86.658135                                               | 86.658135                                                   | 86.658135                                    | 87.3983                                             | 31 86.679549                                                                                               |
|                                                                                                    | 0<br>5.793675<br>0.618055<br>0.483501<br>0.097248<br>3.224378<br>0.116666                       | 0<br>5.793675<br>0.618055<br>0.43587<br>0.097248<br>3.224378<br>0.115506<br>97.077585 | 0<br>5.793675<br>0.618055<br>0.43587<br>0.097248<br>3.224378<br>0.116656 | 0<br>5.793675<br>0.618055<br>0.43587<br>0.957248<br>3.224378<br>0.116666 | Dip in<br>Issue v<br>subsec                     | CTE FTE<br>was reso<br>quent ru<br>3.224378<br>0.116666 | s after t<br>olved an<br>in is higl<br>3.224378<br>0.116666 | his run.<br>d<br>her<br>3.255938<br>0.116666 | 5.53513<br>0.46733<br>0.09724<br>3.22670<br>0.11660 | 0 0<br>59 5.669832<br>92 0.618055<br>0 0.4402<br>48 0.097248<br>03 3.216721<br>66 0.116666<br>99 96 828271 |

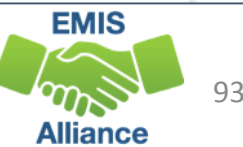

#### **Error Severity Codes**

Error Severity looks at the Thirty Day Average value and compares it to the value from the Latest Run to draw attention to differences that may be of concern. You can miss it if you don't look often.

| r         | 1      |      | -      | 1                                          | •        | _ ine              | Fatal | (F) In the  | tirst line | indicates a     |
|-----------|--------|------|--------|--------------------------------------------|----------|--------------------|-------|-------------|------------|-----------------|
|           | RPT    | ERR  |        |                                            | LEVEL 2  | <sub>cπ</sub> from | m the | Thirty Da   | y Averag   | e value to ze   |
| MNIFST    | DEST   | SEV  | RESULT |                                            | REC TYPE | CAT                | SHORT |             |            | n               |
| CODE      | IRN    | CODE | CODE   | RESULT CODE DESCR                          | CODE     | NUMBER             | NAME  | ACTIVE FLAG | LATEST RUN | CTHIRTY DAY AVG |
| 2018L2FNL | 010101 | F 🗲  | SC0110 | District is initially funded - no transfer | CTEA-008 | 1                  | L     | Υ           | 0          | 214.443993      |
| 2018L2FNL | 010101 | С    | SC0110 | District is initially funded - no transfer | CTEA-008 | 2                  | 2     | Υ           | 100.061703 | 123.684276      |
| 2018L2FNL | 010101 | W    | SC0110 | District is initially funded - no transfer | CTEA-008 | 3                  | 3     | Υ           | 112.475788 | 119.655085      |
| 2018L2FNL | 010101 | W    | SC0110 | District is initially funded - no transfer | CTEA-008 | 4                  | t l   | Υ           | 502.269293 | 386.382531      |
| 2018L2FNL | 010101 | I    | SC0110 | District is initially funded - no transfer | CTEA-008 | 5                  | 5     | Υ           | 386.382531 | 386.382531      |

Critical (C) indicates a decrease of 10% or Warning (W) indicates a decrease of 5% to 10% more (but not to zero) in the Latest Run but not to zero or an increase of 20% or more

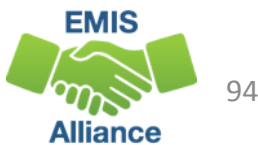

#### **CTEA-007 Students District is Educating**

- Includes CTE FTEs for students the LEA is educating regardless if the district is initially funded or if the funding will transfer to another LEA
- Result Code is SC0100 Students LEA is educating
  - This is the only result code on the CTEA-007 report
  - Can appear for any LEA type
- Match the data to the CTEA-000 CTE FTE Detail report to identify the students as part of a troubleshooting process
  - Filter on LEA IRN (educating) = IRN of entity receiving the report
  - Filter on CTE Fund Category Number

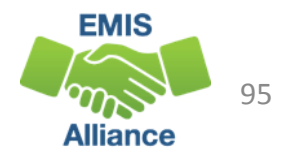

#### Filter the CTEA-000 CTE FTE Detail Report

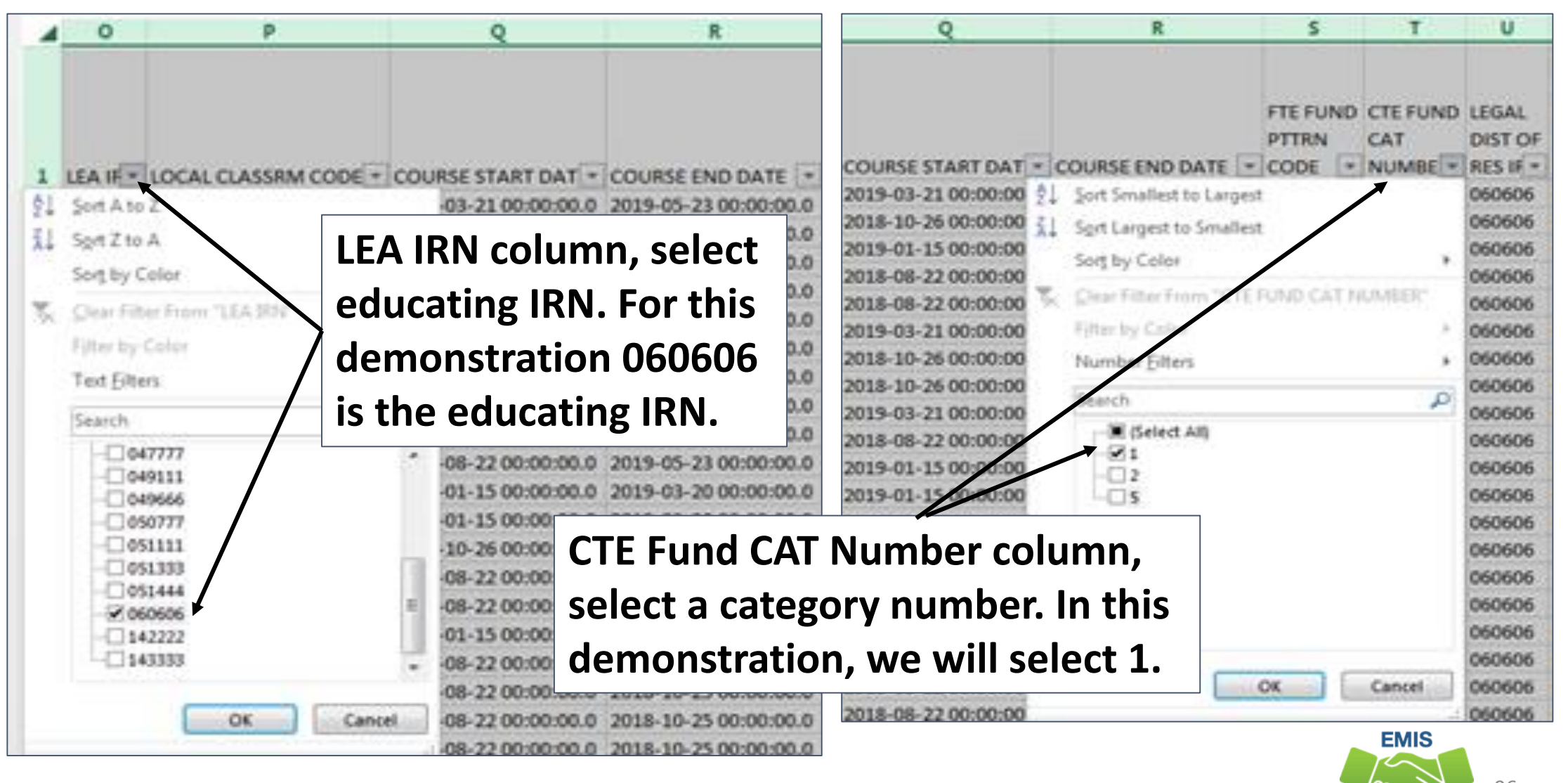

96

Alliance

#### Match Filtered Report Data

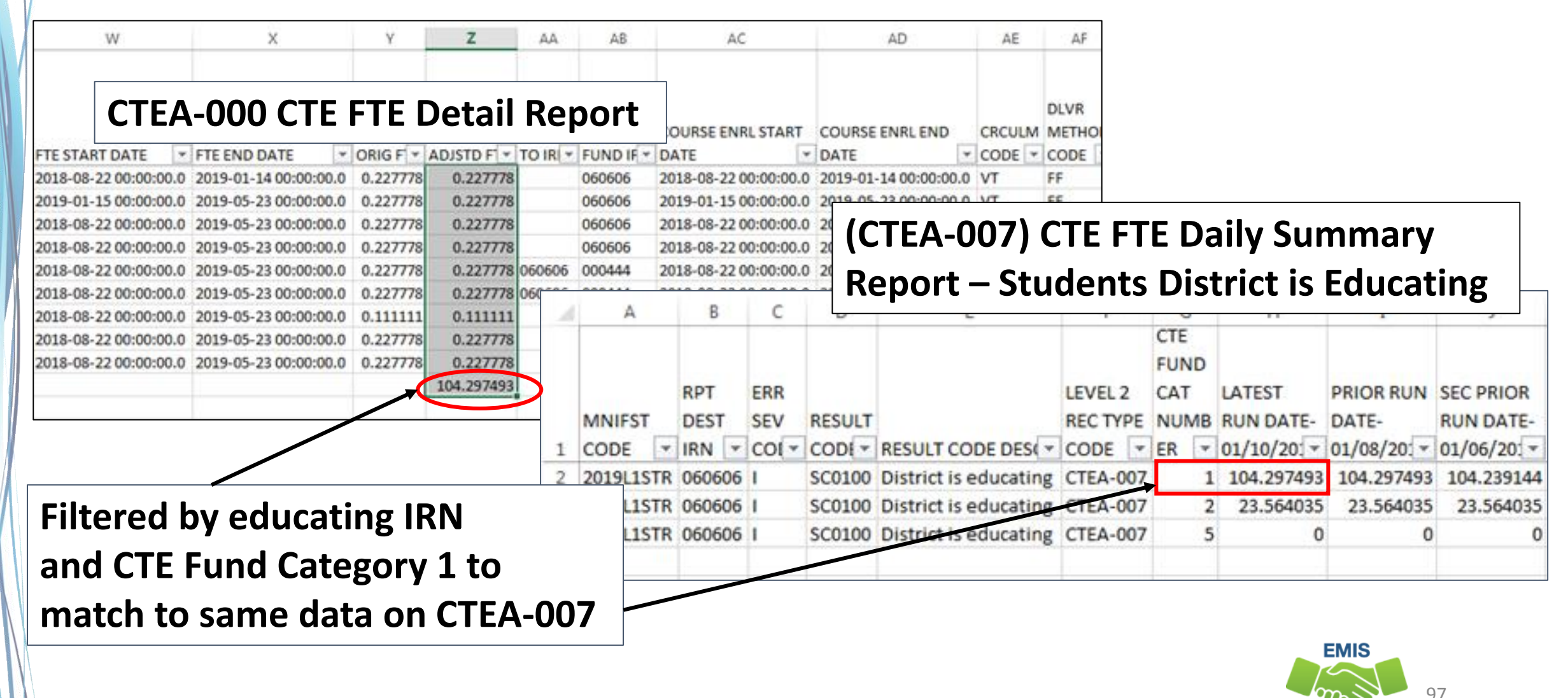

Alliance

#### CTEA-008 Students Initially Funded at District

- Includes CTE FTEs of students for which the LEA is initially funded
- Contains Result Codes indicating the LEA is initially funded and break down transfer information by student situation
- Displays CTE FTEs as initially funded, positive amounts
- Can be matched to the CTEA-000 CTE FTE Detail Report

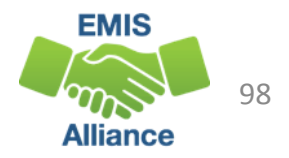

#### Initially Funded Students – No Transfer

- CTEA-000 CTE FTE Detail Report
  - First filter on Initially Funded IRN = IRN of entity receiving the report
  - Add second filter Transfer to IRN = Blank
  - Sum Adjusted CTE FTE by CTE Fund Category
- CTEA-008 CTE FTE Daily Summary Report Students Initially Funded
  - For Result Code SC0110 no transfer of funds

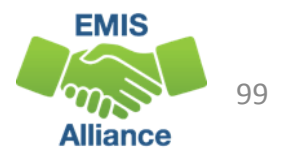

#### Initially Funded Students – Transfer to JVSD

#### • CTEA-000 CTE FTE Detail Report

- First filter on Initially Funded IRN = IRN of entity receiving the report
- Add second filter Transfer to IRN = JVSD IRN(s)
- Sum Adjusted CTE FTE by CTE Fund Category
- CTEA-008 CTE FTE Daily Summary Report Students Initially Funded
  - Result Code SC0120 funds transferred to a JVSD

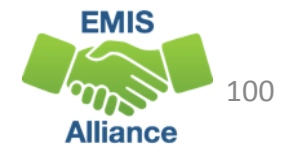

#### Initially Funded at District then to JVSD

Match the data to the CTEA-000 CTE FTE Detail report to identify the initially funded students whose funding will be transferred to a JVSD

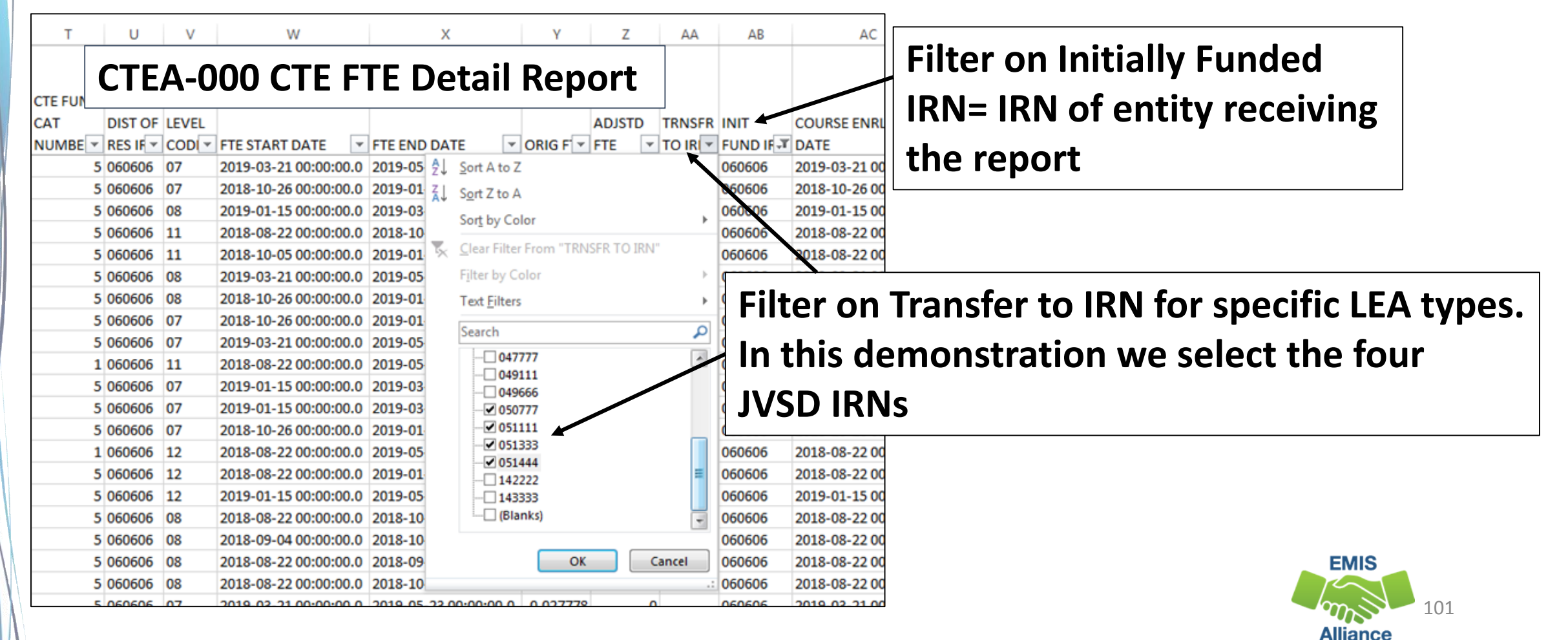

#### Initially Funded at District then to JVSD, cont'd

| F | ilter by CTE Fund Category 1 and                          | d      | т           | U                    | V                       | W                                    |                  | х                                                                 | Y                                                  | Z                        | AA               | AB                         |                               |
|---|-----------------------------------------------------------|--------|-------------|----------------------|-------------------------|--------------------------------------|------------------|-------------------------------------------------------------------|----------------------------------------------------|--------------------------|------------------|----------------------------|-------------------------------|
| S | um the Adjusted FTE column.                               |        | CTE FUN     | D LEGAL              | STATE<br>EQUIV<br>GRADE | (                                    | СТЕ              | A-000 C                                                           | TE FT                                              | E De                     | tail             | Repo                       | rt                            |
| Ν | <b>Match this to the CTEA-008 repo</b>                    | rt     | CAT         | DIST OF              | LEVEL                   |                                      |                  |                                                                   |                                                    | ADJSTD                   | TRNSFR           | INIT                       | COURSE                        |
| R | Result Code SC0120 – District                             |        | NUMBE       | 1 060606<br>1 060606 | 07 2<br>08 2            | 2018-08-16 00:00<br>2018-08-16 00:00 | 0:00.0           | 2019-01-11 00:00:00<br>2018-11-20 00:00:00                        | ORIG F     ORIG F     ORIG F     ORIG F     ORIG F | 6 0.055556<br>6 0.055556 | 050777           | 060606<br>060606           | 2018-08<br>2018-08            |
| i | nitially funded – transfer to the                         | JVS    |             | 1 060606<br>1 060606 | 08 2<br>12 2            | 2019-03-04 00:00<br>2018-08-15 00:00 | 0:00.0           | 2019-05-23 00:00:00<br>2019-05-22 00:00:00                        | 0.0 0.05555<br>0.0 0.18055                         | 6 0.055556<br>6 0.180556 | 050777<br>050777 | 060606<br>060606           | 2019-03<br>2018-08            |
|   |                                                           |        |             | 1 060606<br>1 060606 | 12 2<br>08 2            | 2018-08-15 00:00<br>2018-11-27 00:00 | 0:00.0           | 2019-05-22 00:00:00<br>2019-03-01 00:00:00                        | 0.0 0.18055<br>0.0 0.05555                         | 6 0.180556<br>6 0.055556 | 050777           | 060606<br>060606           | 2018-08<br>2018-11            |
|   | (CTEA-008) CTE FTE Daily Summ                             | nary   | Rep         | ort 🔓                | 08 2<br>07 2            | 2018-08-16 00:00<br>2018-08-16 00:00 | 0:00:0<br>0:00:0 | 2018-11-20 00:00:00<br>2019-01-18 00:00:00                        | 0.05555                                            | 6 0.055556<br>6 0.055556 | 050777           | 060606<br>060606           | 2018-08<br>2018-08            |
|   | <ul> <li>Students Initially Funded at Distance</li> </ul> | istri  | ict         |                      | I                       | J                                    | :00.0            | 2019-05-22 00:00:00<br>2019-01-18 00:00:00<br>2019-05-22 00:00:00 | 0.0000000000000000000000000000000000000            | 6 0.055556<br>6 0.055556 | 050777           | 060606<br>060606<br>060606 | 2019-01<br>2018-08<br>2019-01 |
|   |                                                           |        | CTE         | LATEST               | PRIOR                   | SEC PRIOR                            |                  |                                                                   |                                                    | 5.793675                 | D                |                            |                               |
|   | LEV                                                       | VEL 2  | FUND        | RUN DATE             | RUN DA                  | TE- RUN DATE-                        |                  |                                                                   |                                                    |                          |                  |                            |                               |
|   | RESULT RESULT CODE DESCR                                  | C TYPE | CAT<br>NUMB | 01/10/201<br>9       | 01/08/20<br>9           | 9 v                                  |                  |                                                                   |                                                    |                          |                  |                            |                               |
|   | SC0110 District is initially funded - no transfer CTE     | EA-008 | 1           | 86.791793            | 86.7917                 | 93 86.733444                         | 1                |                                                                   |                                                    |                          |                  |                            |                               |
|   | SC0110 District is initially funded - no transfer CTE     | EA-008 | 2           | 18.808156            | 18.8081                 | 56 18.808156                         |                  |                                                                   |                                                    |                          |                  |                            |                               |
|   | SC0110 District is initially funded - no transfer CT      | EA-008 | 5           | 0                    | _                       | 0 0                                  |                  |                                                                   |                                                    |                          |                  |                            |                               |
|   | SC0120 District is initially funded - transfer to JVS CT  | EA-008 | 1           | 5.793675             | 5.7936                  | 5.793675                             |                  |                                                                   |                                                    |                          | EMIS             | -                          |                               |
|   | SC0120 District is initially funded - transfer to JVS CTR | EA-008 | 2           | 0.618055             | 0.6180                  | 0.618055                             |                  |                                                                   |                                                    |                          | 5                |                            |                               |
|   | SC0120 District is initially funded - transfer to JVS CTE | EA-008 | 4           | 2.642087             | 2.6420                  | 2.642087                             | J                |                                                                   |                                                    |                          | m > 1            | 102                        |                               |

Alliance

#### Initially Funded Students – Transfer to COMM/STEM

- CTEA-000 CTE FTE Detail Report
  - First filter on Initially Funded IRN = IRN of entity receiving the report
  - Add second filter Fund Pattern Code = COMM and STEM
  - Sum Adjusted CTE FTE by CTE Fund Category
- CTEA-008 CTE FTE Daily Summary Report Students Initially Funded
  - For Result Code SC0130 funds transferred to a Community School/STEM

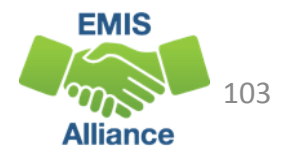

#### Initially Funded Students – Transfer to Other District

- CTEA-000 CTE FTE Detail Report
  - First filter on Initially Funded IRN = IRN of entity receiving the report
  - Add second filter Transfer to IRN = Traditional District IRN(s)
  - Sum Adjusted CTE FTE by CTE Fund Category
- CTEA-008 CTE FTE Daily Summary Report Students Initially Funded
  - For Result Code SC0140 funds transferred to another district

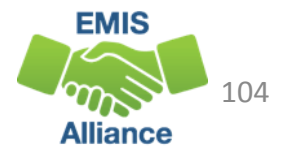

#### **CTEA-009** Transfers

- Includes CTE FTEs that will either transfer in or out from the LEA receiving the report
- Displays CTE FTEs that transfer in as positive amounts and CTE FTEs that transfer out as negative amounts
- Includes CTE FTEs for students who are
  - in open enrollment situations
  - in specific non-open enrollment situations
  - attending community schools or STEM schools
- Can be matched to the CTEA-000 CTE FTE Detail Report

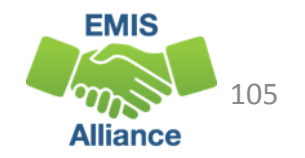

#### **Result Codes**

- SC0150 Open-enrolled in, initially funded elsewhere and funding transferred to educating LEA (positive amount)
- SC0160 Open-enrolled out, initially funded then funding is transferred to the educating LEA (negative amount)
- SC0170 Non open-enrolled in, initially funded elsewhere then funding is transferred to educating LEA (positive amount)
- SC0180 Non open-enrolled out, initially funded then funding is transferred to the educating LEA (negative amount)
- SC0190 Community School/STEM educating, funding transferred in (positive amount)
- SC0200 Resident student at Community School/STEM, funding transferred (negative amount)

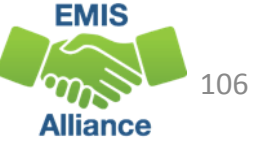

#### **Open Enrollment Transfers**

- CTEA-000 CTE FTE Detail Report
  - First filter on Fund Pattern Codes OPID, OJVD, and OPDD
  - Add filter in Inclusion Code Column NONE match to Result Code SC0150 ~OR~
  - Add filter in Inclusion Code Column FULL match to Result Code SC0160
  - Sum the Adjusted FTE by CTE Fund Category
- CTEA-009 CTE FTE Daily Summary Report Transfers
  - Result Code SC0150 open-enrolled in positive amount
  - Result Code SC0160 open enrolled out negative amount

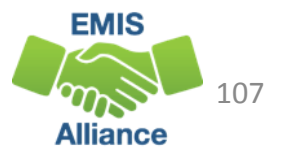

#### Non Open-Enrollment Transfers

- CTEA-000 CTE FTE Detail Report
  - First filter on Fund Pattern Codes CTID, CTOP, CTVC, and SPCO
  - Add filter in Inclusion Code Column NONE to match to Result Code SC0170 ~OR~
  - Add filter in Inclusion Code Column FULL to match to Result Code SC0180
  - Sum the Adjusted FTE by CTE Fund Category
- CTEA-009 CTE FTE Daily Summary Report Transfers
  - Result Code SC0170 non open-enrolled in- positive amount
  - Result Code SC0180 non open-enrolled out negative amount

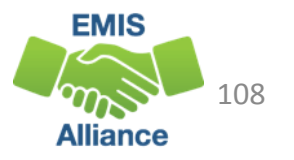
### Community School/STEM Transfers

- CTEA-000 CTE FTE Detail Report
  - Filter on Fund Pattern Codes COMM and STEM
  - Sum Adjusted FTE by CTE Fund Category
- CTEA-009 CTE FTE Daily Summary Report Transfers
  - Result Code SC0190 Community School/STEM educating positive amount
  - Result Code SC0200 District of Residence negative amount

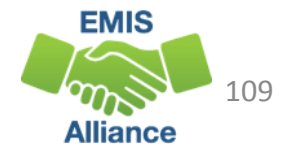

## Quick Check

CTE FTE Daily Summary Reports are helpful to identify fluctuations in CTE FTEs that could affect funding. They can also be used to follow the flow of CTE funding based on student situations.

- Are you checking the Daily Summary reports often to avoid any negative impacts on CTE funding?
- Can you identify individual students in the Daily Summary reports by filtering the CTE FTE Detail Report?
- Are you sharing these reports with others in your district?

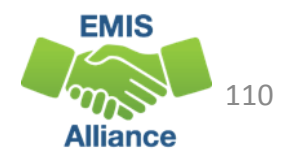

#### Summary

- CTE reports contain data to verify and issues to correct
- The troubleshooting process requires interaction between the CTE FTE Detail Report and the error reports
- Use the CTE FTE Summary Reports to verify data and to compare data from previous versions of the reports
- Confirm that corrections have been made in the source system and that new EMIS data has been submitted in order for CTE reports to be updated

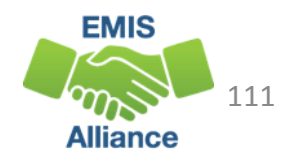

#### Resources

- http://education.ohio.gov
  - Current EMIS Manual
    - ODE Home > Topics > Data > EMIS > Documentation > EMIS Manual
  - CTE FTE Report Explanations
    - ODE Home > Topics > Data > EMIS > Documentation > EMIS Validation and Report Explanations
  - ODE Career Tech main page
    - ODE Home > Topics > Career Tech > Resources > FY 2019 Program and Assessment Matrix
- Your ITC

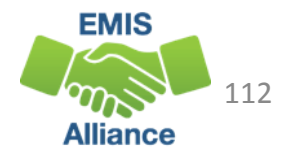

# Questions?

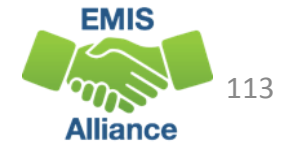